# MÓDULO 7 Relatórios

Bem-vindo(a) ao módulo VII do curso. Agora que você já sabe como é feita a dispensação, conhecerá os relatórios que são gerados pelo HÓRUS.

Os relatórios do HÓRUS permitem que sejam analisados dados re produtos nos estabelecimentos do município.

A análise dessas informações pode contribuir para o aprimoramento dos processos de planejamento e auxiliar os gestores e profissionais na tomada de decisões para qualificação da atenção ao usuário.

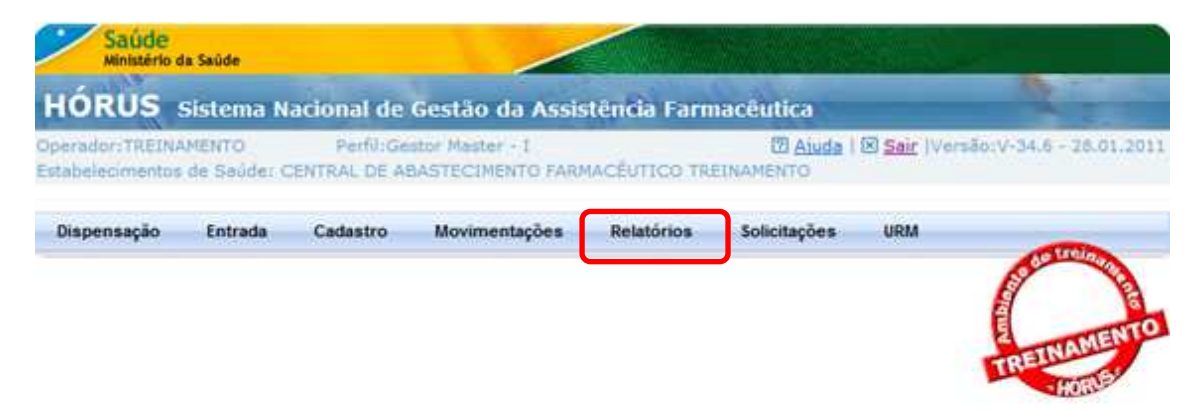

Em cada funcionalidade do menu Relatórios são apresentados diferentes filtros, assim, é possível gerar diversos relatórios, conforme a informação desejada.

Alguns filtros são opcionais e outros obrigatórios, nos quais aparecem asteriscos vermelhos. Caso nenhum dos filtros opcionais seja selecionado, será gerado um relatório com todos os dados, ou seja, utilizar os filtros facilita na busca de dados específicos.

| perador:TREIN/<br>stabelecimentos | AMENTO<br>: de Saúde: C | Perfil:Ge<br>ENTRAL DE AI | stor Master - I<br>BASTECIMENTO FARM | 1ACÊUTICO TRE | D Ajuda  <br>INAMENTO | 🗵 <u>Sair</u>  Versão:V-34.8 - 18.0 |
|-----------------------------------|-------------------------|---------------------------|--------------------------------------|---------------|-----------------------|-------------------------------------|
| Dispensação                       | Entrada                 | Cadastro                  | Movimentações                        | Relatórios    | Solicitações          | URM                                 |
| 🛪 Agenda de                       | e Municípi              | 0                         |                                      |               |                       | Sete using                          |
| Estabelecimento<br>Saúde          | de :                    | : Selecione ::            |                                      |               | •                     | TNAME                               |
| Data Inicial                      |                         | *                         | Filtros ob                           | rigatórios    |                       | TREAM                               |
| Data Final                        |                         |                           |                                      | ingatorios    | $\mathbf{\lambda}$    |                                     |
| Jsuário SUS                       |                         |                           |                                      | Ø 1           | > Fi                  | ltros opcionais                     |
| Adicionar Produt                  | 0                       | 5                         |                                      |               |                       |                                     |
| Produto                           |                         |                           |                                      |               |                       |                                     |
|                                   |                         | Descrição                 |                                      |               | Exc                   | cluir                               |

No entanto, para os perfis **Gestor Master I e II e visualizador** aparecerá, em alguns relatórios, o filtro por "Estabelecimento de Saúde". Dessa forma, esses operadores podem visualizar dados de todos os estabelecimentos do município. Nos demais perfis, o operador possui acesso aos relatórios somente do estabelecimento ao qual está vinculado.

| Operador: TREINAJ<br>Estabelecimentos                                                                                                    | de Saúde: C                                                                                                    | ENTRAL DE AE                                                                                       | ASTECTICATIOTAR                                                  | ACEUTICO TRE                           |                                                      |                                      |                   |        |
|----------------------------------------------------------------------------------------------------|----------------------------------------------------------------------------------------------------|----------------------------------------------------------------------------------------------------|------------------------------------------------------------------|----------------------------------------|------------------------------------------------------|--------------------------------------|-------------------|--------|
| Dispensação                                                                                                    | Entrada                                                                                                    | Cadastro                                                                                           | Movimentações                                                    | Relatórios                             | Solicitações                                         | URM                                  |                   |        |
| ⊿ Agenda de                                                                                                    | Município                                                                                                    | 0                                                                                                  |                                                                  |                                        |                                                      |                                      | Con and           | a fair |
| Estabelecimento o<br>Saúde                                                                                                    | le ::                                                                                                    | Selecione ::                                                                                       |                                                                  |                                        | $\overline{}$                                        |                                      | TNAM              | EN     |
| Data Inicial                                                                                                    |                                                                                                    |                                                                                                    |                                                                  |                                        |                                                      |                                      | TREID             | E      |
| Data Final                                                                                                    |                                                                                                    | *                                                                                                  |                                                                  |                                        |                                                      |                                      |                   |        |
| Usuário SUS                                                                                                    |                                                                                                    | Narrel (                                                                                           |                                                                  | Ø                                      |                                                      |                                      |                   |        |
| Adicionar Produto                                                                                                    |                                                                                                    |                                                                                                    |                                                                  | Second V.                              |                                                      |                                      |                   |        |
| Produto                                                                                                    |                                                                                                    |                                                                                                    |                                                                  |                                        |                                                      |                                      |                   |        |
|                                                                                                    |                                                                                                    |                                                                                                    |                                                                  |                                        |                                                      |                                      |                   |        |
|                                                                                                    |                                                                                                    | Descrição                                                                                          |                                                                  |                                        | Exc                                                  | cluir                                |                   |        |
| * - campos o                                                                                                    | )<br>brigatóri                                                                                                    | Descrição<br>Relatório 🕲<br>OS                                                                     | Limpar                                                           |                                        | Exc                                                  | cluir                                |                   |        |
| <ul> <li>- campos o</li> <li>Saúde<br/>Ministério da</li> <li>HÓRUS s</li> </ul>                                                                                                    | brigatóri<br><sup>Saúde</sup>                                                                                                    | Descrição                                                                                          | Limpar<br>Gestão da Assis                                        | stência Farm                           | Exi                                                  | sluir                                |                   |        |
| * - campos o<br>Saúde<br>Ministério da<br>HÓRUS S<br>Operador:TREINAN<br>Estabelecimentos o                                                                                                    | Saúde<br>Istema Na<br>IENTO PR<br>Je Saúde: FA                                                                                                    | Descrição                                                                                          | Limpar<br>Gestão da Assis<br>Farmácia/Unidade o                  | stência Farm                           | Ex<br>nacêutica<br>(7) <u>Aiuda</u>                  | s <b>luir</b><br>I ⊠ <u>Sair</u> ∣Ve | ersão:V-34.8 - 11 | 3.03   |
| <ul> <li>* - campos o</li> <li>Saúde<br/>Ministério da</li> <li>HÓRUS s</li> <li>Derador: TREINAN<br/>Estabelecimentos o</li> <li>Dispensação</li> </ul>                                                                                                    | Saúde<br>Saúde<br>IStema Na<br>IENTO Pa<br>Je Saúde: F7<br>Entrada                                                                                                    | Descrição<br>Relatório<br>OS<br>OS<br>Actional de<br>erfil:Perfil III -<br>ARMACIA EAD<br>Cadastro | Limpar<br>Gestão da Assis<br>Farmácia/Unidade o<br>Movimentações | stência Farm<br>de Saúde<br>Relatórios | Ext<br>nacêutica<br>? <u>Aiuda</u><br>Solicitações   | sluir<br>  ⊠ <u>Sair</u>  Ve<br>URM  | srsão:V-34.8 - 10 | 3.03   |
| <ul> <li>- campos o</li> <li>Saúde<br/>Ministério da</li> <li>HÓRUS S</li> <li>Operador: TREINAN<br/>Estabelecimentos o</li> <li>Dispensação</li> <li>Agenda de</li> </ul>                                                                                                | Entrada                                                                                                    | Descrição                                                                                          | Limpar<br>Gestão da Assis<br>Farmácia/Unidade o<br>Movimentações | stência Farm<br>de Saúde<br>Relatórios | Ext<br>nacêutica<br>(?) Aiuda<br>Solicitações        | eluir<br>I 🗵 <u>Sair</u> IVe<br>URM  | ersão:V-34.8 - 1/ | 8.03   |
| <ul> <li>- campos o</li> <li>Saúde<br/>Ministério da</li> <li>HÓRUS s</li> <li>Derador: TREINAN<br/>Estabelecimentos o</li> <li>Dispensação</li> <li>Agenda de</li> <li>Data Inicial</li> </ul>                                                                           | Saúde<br>Saúde<br>IStema Na<br>IENTO Pe<br>Je Saúde: FJ<br>Entrada<br>Unidade                                                                                                    | Descrição                                                                                          | Limpar<br>Gestão da Assis<br>Farmácia/Unidade o<br>Movimentações | stência Farm<br>de Saúde<br>Relatórios | Ext<br>nacêutica<br>(?) <u>Aiuda</u><br>Solicitações | l⊠ <u>Sair</u>  Ve<br>URM            | srsão:V-34.8 - 10 | 8.03   |
| <ul> <li>- campos o</li> <li>Saúde<br/>Ministério da</li> <li>HÓRUS s</li> <li>Deerador: TREINAN<br/>Estabelecimentos o</li> <li>Dispensação</li> <li>Agenda de</li> <li>Data Inicial</li> <li>Data Encl</li> </ul>                                                       | brigatóri<br>Saúde<br>istema Na<br>IENTO P4<br>Je Saúde: F7<br>Entrada<br>Unidade                                                                                                    | Descrição                                                                                          | Gestão da Assis<br>Farmácia/Unidade o<br>Movimentações           | stência Farm<br>de Saúde<br>Relatórios | Ext<br>Dacêutica<br>② <u>Aiuda</u><br>Solicitações   | sluir<br>I⊠ <u>Sair</u>  Ve<br>URM   | srsāc:V-34.8 - 10 | 8.03   |
| <ul> <li>Campos o<br/>Saúde<br/>Ministério da<br/>HÓRUS S<br/>Operador: TREINAN<br/>Estabelecimentos o<br/>Dispensação<br/>Agenda de<br/>Data Inicial<br/>Data Final</li> </ul>                                                                                           | Saúde<br>Saúde<br>istema Na<br>IENTO P<br>Je Saúde: F/<br>Entrada<br>Unidade                                                                                                    | Descrição                                                                                          | Limpar<br>Gestão da Assis<br>Farmácia/Unidade o<br>Movimentações | stência Farm<br>de Saúde<br>Relatórios | Ext<br>nacêutica<br>?? <u>Aiuda</u><br>Solicitações  | urm                                  | ersão:V-34.8 - 11 | 8.03   |
| <ul> <li>- campos o</li> <li>Saúde<br/>Ministério da</li> <li>HÓRUS s</li> <li>Dperador: TREINAN</li> <li>Estabelecimentos o</li> <li>Dispensação</li> <li>Agenda de</li> <li>Data Inicial</li> <li>Data Final</li> <li>Usuário SUS</li> <li>Adicinara Parduho</li> </ul> | Saúde<br>Saúde<br>istema Na<br>IENTO Pa<br>Je Saúde: FA<br>Entrada<br>Unidade                                                                                                    | Descrição                                                                                          | Limpar<br>Gestão da Assis<br>Farmácia/Unidade o<br>Movimentações | stência Farm<br>de Saúde<br>Relatórios | Ext<br>nacêutica<br>? Aiuda<br>Solicitações          | l⊠ <u>Sair</u>  Ve<br>URM            | ersão:V-34.8 - 11 | 8.03   |
| <ul> <li>Campos o<br/>Saúde<br/>Ministério da</li> <li>HÓRUS s</li> <li>Decrador: TREINAN<br/>Estabelecimentos o</li> <li>Dispensação</li> <li>Agenda de</li> <li>Data Inicial</li> <li>Data Final</li> <li>Usuário SUS</li> <li>Adicionar Produto</li> </ul>             | brigatóri<br>saúde<br>istema Na<br>istema Na | Descrição                                                                                          | Limpar<br>Gestão da Assis<br>Farmácia/Unidade o<br>Movimentações | stência Farm<br>de Saúde<br>Relatórios | Ext<br>Dacêutica<br>(?) Aiuda<br>Solicitações        | l⊠ <u>Sair</u>  Ve<br>URM            | srsāc:V-34.8 - 10 | 8,03   |
| <ul> <li>Campos o<br/>Saúde<br/>Ministério da<br/>HÓRUS S<br/>Derador: TREINAN<br/>Estabelecimentos o<br/>Dispensação<br/>Agenda de<br/>Data Inicial<br/>Data Final<br/>Usuário SUS<br/>Adicionar Produto<br/>Produto</li> </ul>                                          | Saŭde<br>Saŭde<br>istema Na<br>de Saŭde: FA<br>Entrada<br>Unidade                                                                                                    | Descrição                                                                                          | Limpar<br>Gestão da Assis<br>Farmácia/Unidade o<br>Movimentações | stência Farm<br>de Saúde<br>Relatórios | Ex<br>nacêutica<br>?? <u>Aiuda</u><br>Solicitações   | l⊠ <u>Sair</u>  Ve<br>URM            | ersão:V-34.8 - 11 | 8.03   |

Todos os perfis, com exceção do financeiro, possuem acesso aos relatórios.

No entanto, para os perfis **Gestor Master I e II e visualizador** aparecerá, em alguns relatórios, o filtro por "Estabelecimento de Saúde". Dessa forma, esses operadores podem visualizar dados de todos os estabelecimentos do município. Nos demais perfis, o operador possui acesso aos relatórios somente do estabelecimento ao qual está vinculado.

Vamos conhecer o relatórios...

## Posição de estoque

O relatório de **posição de estoque** permite a visualização dos estoques dos produtos nos estabelecimentos do município.

| Ministério d                    | a Saúde              |                            |                                      |              |                        |                     |                     |
|---------------------------------|----------------------|----------------------------|--------------------------------------|--------------|------------------------|---------------------|---------------------|
| IORUS                           | Sistema N            | acional de                 | Gestão da Assis                      | tência Farn  | acêutica               |                     | A. T. 1             |
| erador:TREINA<br>tabelecimentos | MENTO<br>de Saúde: O | Perfil:Ge<br>CENTRAL DE AI | stor Master - I<br>BASTECIMENTO FARM | ACÊUTICO TRI | 2 Aiuda  <br>EINAMENTO | 🗷 <u>Sair</u>  Vers | ão:V-34.8 - 18.03.2 |
| Dispensação                     | Entrada              | Cadastro                   | Movimentações                        | Relatórios   | Solicitações           | URM                 |                     |
|                                 |                      |                            |                                      | Posição      | de Estoque - Muni      | icípio              | Sec treinan         |
|                                 |                      |                            |                                      | Agenda       | de Dispensação - I     | Município           | 1                   |
|                                 |                      |                            |                                      | Usuários     | Faltosos               |                     | MEN                 |
|                                 |                      |                            |                                      | Saida por    | Dispensação            |                     | REINADA             |
|                                 |                      |                            |                                      | Dispensa     | sçao por Paciente      |                     | HORUS               |
|                                 |                      |                            |                                      | Saluas - I   | wanicipio              | icínio              |                     |
|                                 |                      |                            |                                      | Pequisic     | ão Atendidas e Nã      | icipio<br>Atendidas |                     |
|                                 |                      |                            |                                      | Empenho      | )                      | o ritorialdaa       |                     |
|                                 |                      |                            |                                      | Livro de     | Controlados            |                     |                     |
|                                 |                      |                            |                                      | Entradas     | e Saidas               |                     |                     |
|                                 |                      |                            |                                      |              |                        |                     |                     |

Para visualizar o estoque de todos os produtos, clique apenas em **Relatório**, em seguida, em abrir ou salve o arquivo em seu computador.

| IÓRUS Siste                               | ema Nacional de l                   | Gestão da Assi                    | stência Farm      | acêutica             |                      | A.                  |
|-------------------------------------------|-------------------------------------|-----------------------------------|-------------------|----------------------|----------------------|---------------------|
| perador:TREINAMENT<br>tabelecimentos de S | O Perfil:Ge:<br>aúde: CENTRAL DE AB | tor Master - I<br>ASTECIMENTO FAR | MACÊUTICO TRE     | Aiuda       INAMENTO | 🗷 <u>Sair</u>  Versâ | io:V-34.8 - 18.03.2 |
| Dispensação En                            | trada Cadastro                      | Movimentações                     | Relatórios        | Solicitações         | URM                  |                     |
| Posição de Est                            | oque do Municíp                     | io                                |                   |                      |                      | See Verage          |
| ote                                       | :: Selecione :: 👻                   |                                   |                   |                      |                      | AMENT               |
| stabelecimento de<br>aúde                 | :: Selecione ::                     |                                   | 1.5%              |                      |                      | TREINAD             |
| rograma de Saúde                          |                                     |                                   |                   |                      | 9                    |                     |
| /alidade                                  | De                                  | Até                               | ant)              |                      |                      |                     |
| lloqueado                                 | C Sim C Não                         | • • Todos                         |                   |                      |                      |                     |
| dicionar Produto                          | 4                                   |                                   |                   |                      |                      |                     |
| Produto                                   |                                     |                                   |                   |                      |                      |                     |
|                                           | Descrição                           |                                   |                   | Exc                  | luir                 |                     |
|                                           | 😫 Relatório 🕴                       | Limpar                            |                   |                      |                      |                     |
| - campos obrig                            | gatórios                            | D                                 | ownload de Arquiv | os                   |                      | X                   |
|                                           |                                     |                                   | Deseja salvar ou  | abrir este arquive   | o?                   |                     |
|                                           |                                     |                                   | Nome:             | R3-100000008.n       | df                   |                     |
|                                           |                                     |                                   | Tipo:             | PDF Document         |                      |                     |
|                                           |                                     |                                   | Origem            | 189.28.128.37        |                      |                     |
|                                           |                                     |                                   |                   | Abrir                | Salvar               | Cancelar            |
|                                           |                                     |                                   |                   |                      |                      |                     |

Serão visualizados os estoques de todos os produtos por estabelecimento, bem como as suas localizações físicas, os programas de saúde correspondentes, as quantidades, o lote e os seus valores financeiros.

No final do relatório, será apresentado o valor financeiro total do estoque.

| CENTRAL                              | DE ABASTECIMENTO FARMACÊUTICO                     |              |                   |               | Segunda-feil | ra 31 Janeiro 201<br>Página 1 de |
|--------------------------------------|---------------------------------------------------|--------------|-------------------|---------------|--------------|----------------------------------|
| GENTRAL                              | DE ADASTECIMENTO FARMACEUTICO                     |              |                   |               |              | ragina rue                       |
|                                      |                                                   |              |                   |               |              |                                  |
|                                      | Posição de Estoque do N                           | unicipio     |                   |               |              |                                  |
| Estabelecimento de Saúde:<br>Produto | CENTRAL DE ABASTECIMENTO FARMACÊUTICO TREINAMENTO |              |                   |               |              | Unidade                          |
| Endereço                             | Programa de Saúde                                 | Dt. Validade | Nº Lote           | Blog          | Quantidade   | VI. Total                        |
| STANTE 1                             | ASSISTENCIA FARMACEUTICA                          | 08/03/2012   | 56478             | N             | 50.740       | 761,10                           |
| RMÁRIO 1                             | ASSISTENCIA FARMACEUTICA                          | 12/12/2012   | 2543              | s             | 15.000       | 225.00                           |
| STANTE 1                             | ASSISTENCIA FARMACEUTICA                          | 12/12/2012   | 2543              | s             | 25.000       | 375,00                           |
|                                      |                                                   |              | Total do Produto: |               | 90.74        | 40 1.361,1                       |
| ARACETAMOL COMPRIMIDO                | 500 MG                                            |              |                   |               |              | COMP.                            |
| Indereço                             | Programa de Saúde                                 | Dt. Validade | Nº Lote           | Blog          | Quantidade   | VI. Tota                         |
| ESTANTE 1                            | ASSISTENCIA FARMACEUTICA                          | 17/01/2013   | 2547              | N             | 5.000        | 675,00                           |
| ESTANTE 1                            | ASSISTENCIA FARMACEUTICA                          | 26/04/2012   | 8541              | N             | 4.500        | 787,50                           |
|                                      |                                                   |              | Tota              | do Produto:   | 9.5          | 00 1.662,5                       |
| PARACETAMOL SOLUÇÃO ORA              | AL 200 MG/ML 20 ML                                |              |                   |               |              |                                  |
| indereço                             | Programa de Saúde                                 | Dt. Validade | Nº Lote           | Blog          | Quantidade   | VI. Tota                         |
| STANTE 2                             | ASSISTENCIA FARMACEUTICA                          | 05/01/2012   | 25478             | N             | 400          | 380,80                           |
| RMÁRIO 1                             | ASSISTENCIA FARMACEUTICA                          | 17/05/2012   | 5486              | N             | 1.000        | 952,00                           |
| STANTE 2                             | ASSISTENCIA FARMACEUTICA                          | 05/01/2012   | 147               | N             | 100          | 95,20                            |
| RMÁRIO 1                             | ASSISTENCIA FARMACEUTICA                          | 14/03/2012   | 2345              | N             | 1.920        | 1.827,84                         |
|                                      |                                                   |              | Tota              | l do Produto: | 3.4          | 20 3.255,8                       |
|                                      |                                                   |              | Total do Estat    | elecimento:   |              | 6.279,4                          |

Para o acompanhamento do prazo de validade dos produtos, utilize o filtro **Validade**. Informe o período a ser consultado e clique em relatório.

Faça essa consulta rotineiramente a fim de evitar perda de produtos por validade vencida.

| Operador:TREINAMENTO<br>Estabelecimentos de Sau | Perfil:<br>ide: CENTRAL DE | Gestor Master - I<br>ABASTECIMENTO FARI | MACÊUTICO TRI | (2) <u>Aiuda</u> (<br>EINAMENTO | 🗵 <u>Sair</u>  Versâc | :V-34.8 - 18.03.                         |
|-------------------------------------------------|----------------------------|-----------------------------------------|---------------|---------------------------------|-----------------------|------------------------------------------|
| Dispensação Entr                                | ada Cadastro               | Movimentações                           | Relatórios    | Solicitações                    | URM                   |                                          |
| Posição de Esto                                 | que do Muni                | cípio                                   |               |                                 |                       | A CONCERCION OF                          |
| Lote                                            | :: Selecione ::            | •                                       |               |                                 |                       | E MEN                                    |
| Estabelecimento de<br>Saúde                     | :: Selecione ::            |                                         | •             |                                 | 1                     | TREINAD                                  |
| Programa de Saúde                               |                            |                                         |               |                                 | 00                    | 1.1.1.1.1.1.1.1.1.1.1.1.1.1.1.1.1.1.1.1. |
| Validade                                        | De                         | Até                                     | 1             |                                 |                       |                                          |
| bioqueado                                       | C Sim C                    | Vão 🗭 Todos                             |               |                                 |                       |                                          |
| Adicionar Produto                               | 4                          |                                         |               |                                 |                       |                                          |
| Produto                                         |                            |                                         |               |                                 |                       |                                          |
|                                                 | Descricão                  | 1                                       |               | Fxr                             | luir                  |                                          |

Com esse relatório você terá informações em tempo hábil para tomada de providências a fim de evitar que o produto vença na prateleira.

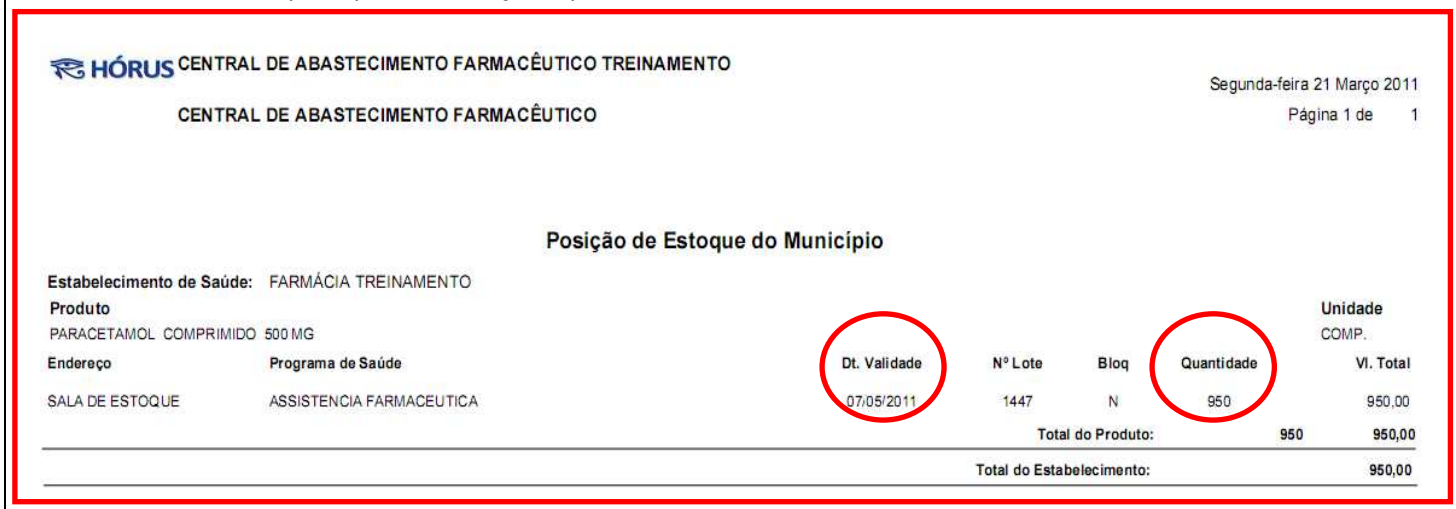

## Agenda de dispensação

Outro relatório que pode ser gerado consiste no agendamentos de dispensações registradas no sistema no momento da dispensação.

| HÓRUS                               | la Saúde<br>Sistema N | lacional de  | Gestão da Assis                    | stência Farn | nacêutica         |                     |                     |
|-------------------------------------|-----------------------|--------------|------------------------------------|--------------|-------------------|---------------------|---------------------|
| operador:KELLI I<br>stabelecimentos | DIAS<br>de Saúde: /   | Perfil:Gesto | r Master - I<br>D MINISTÉRIO DA SA | ÚDE.         | 2 Aiuda           | 🗷 <u>Sair</u>  Vers | 80:V-34.6 - 28.01.2 |
| Dispensação                         | Entrada               | Cadastro     | Movimentações                      | Relatórios   | Solicitações      | URM                 |                     |
|                                     |                       |              |                                    | Posição      | de Estoque - Mun  | licípio             | - Second            |
|                                     |                       |              |                                    | Usuários     | Ealtosos          | минисирно           |                     |
|                                     |                       |              |                                    | Saída po     | r Dispensação     |                     | EINAMEN             |
|                                     |                       |              |                                    | Dispense     | ação por Paciente |                     | HORUS               |
|                                     |                       |              |                                    | Baixa Ati    | pica - Município  |                     |                     |
|                                     |                       |              |                                    | Entrada j    | oor Período - Mun | nicípio             |                     |
|                                     |                       |              |                                    | Requisiç     | ão Atendidas e Nã | ão Atendidas        |                     |
|                                     |                       |              |                                    | Empenh       | D                 |                     |                     |
|                                     |                       |              |                                    | Livro de     | Controlados       |                     |                     |

Para visualizar todos os agendamentos, informe o período desejado. Os filtros por usuário, por produto ou ambos podem ser utilizados para especificar o relatório.

Após preenchidos os campos dos filtros, clique em relatório e confirme a operação.

| Saúde<br>Ministério da Saúde                                                                         |                                                                                         | Esse relatório pode                                              |
|----------------------------------------------------------------------------------------------------|-----------------------------------------------------------------------------------------|------------------------------------------------------------------|
| HÓRUS Sistema Nacional de Gestão da A                                                                | ssistência Farmacêutica                                                                 | auxiliar na <b>programação</b> ,                                 |
| Operador:TREINAMENTO Perfil:Gestor Master - I<br>Estabelecimentos de Saúde: CENTRAL DE ABASTECIMENTO | <u>Aiuda</u>   🗵 <u>Sair</u>  Versão:V-34.8 - 18.03.2011 FARMACÊUTICO TREINAMENTO       | a fim de manter no                                               |
| Dispensação Entrada Cadastro Movimentaçõe                                                            | es Relatórios Solicitações URM                                                          | de medicamentos                                                  |
| ⊿ Agenda de Município                                                                                |                                                                                         | suficientes para atender                                         |
| Estabelecimento de :: Selecione ::                                                                   | TNAMENTO                                                                                | a domanda já                                                     |
| Data Inicial *                                                                                       | TREMANE                                                                                 |                                                                  |
| Data Final                                                                                           |                                                                                         | estabelecida, pelo                                               |
| Usuário SUS                                                                                          | Q2                                                                                      | agendamento, e aquela                                            |
| Adicionar Produto 🛛 🚯                                                                                |                                                                                         | prevista, pelo consumo                                           |
| Produto                                                                                              |                                                                                         | médio.                                                           |
| Descrição                                                                                            | Excluir                                                                                 |                                                                  |
| Relatório Limpar * - campos obrigatórios                                                             | Programação: consiste em estimar quantidad<br>atendimento a determinada demanda de serv | les a serem adquiridas para o<br>viços, por determinado período. |

No relatório serão visualizados a data, o produto e a quantidade agendada, bem como o usuário a ser atendido.

| CENTRAL D                    | DE ABASTECIMENTO FARMACÊUTICO TREINAMENTO<br>DE ABASTECIMENTO FARMACÊUTICO | Segunda-feira 21 Março 2011<br>Página 1 de 1 |
|------------------------------|----------------------------------------------------------------------------|----------------------------------------------|
|                              | Agenda da Dispensação                                                      |                                              |
| Produto: CAPTOPRIL 25 MG COM | PRIMIDO                                                                    |                                              |
| Data do Agendamento:         | Usuário:                                                                   | Qt. Agendada:                                |
| 14/04/2011                   | USUARIO SUS                                                                | 60                                           |
| 20/04/2011                   | USUÁRIO TREINAMENTO                                                        | 60                                           |
| 21/04/2011                   | USUARIO SUS                                                                | 60                                           |
|                              | USUARIO SUS                                                                | 60                                           |
|                              |                                                                            | Total do Produto: 240                        |

## **Usuários faltosos**

O relatório "**usuários faltosos**" permite a visualização dos usuários que não compareceram à farmácia para retirada dos produtos a partir dos agendamentos das dispensações.

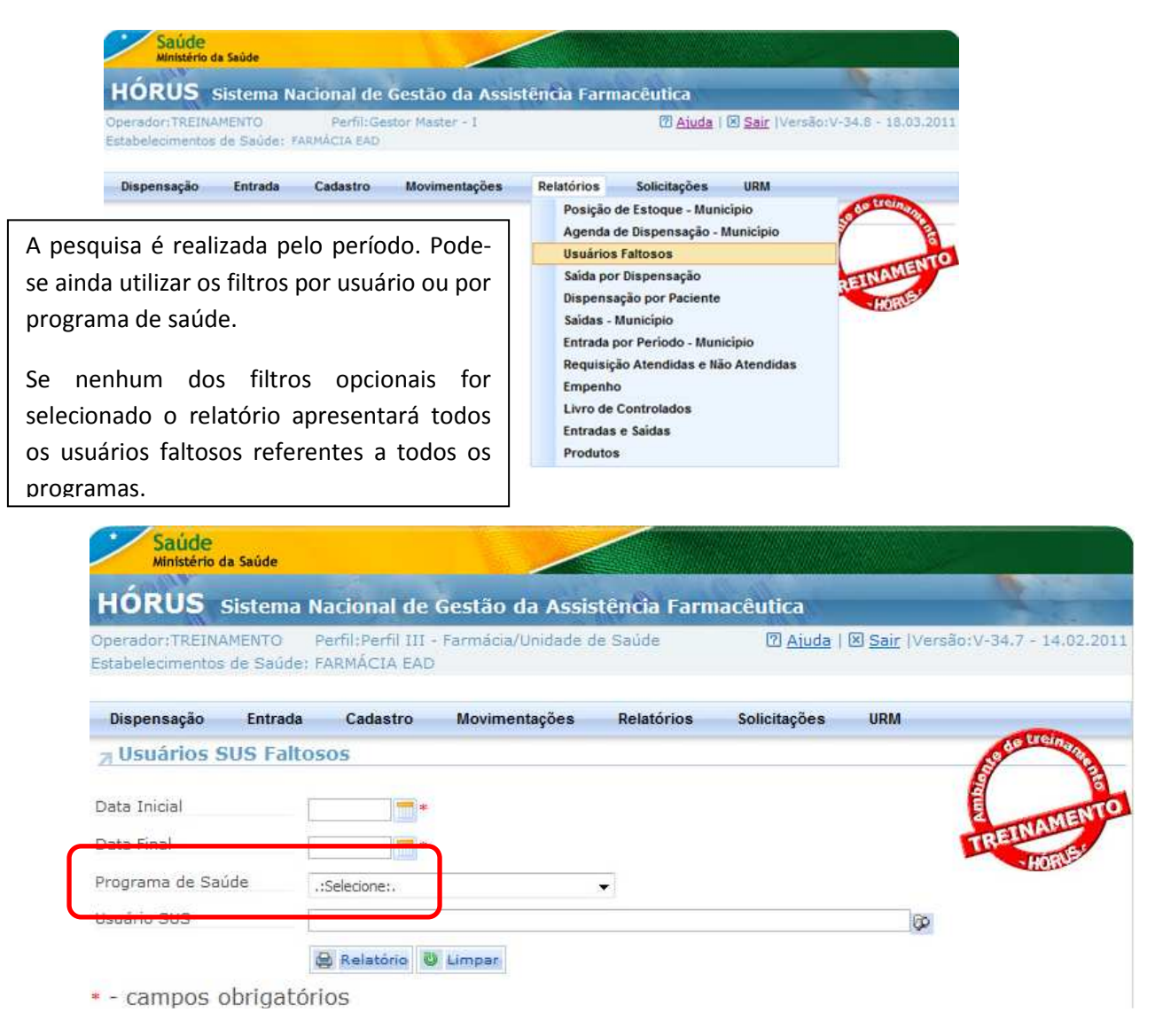

No relatório constam os usuários, a data do agendamento, os produtos e quantidades agendados, bem como o endereço dos usuários. Os dados deste relatório podem auxiliar a equipe de saúde na busca ativa dos usuários para averiguar os motivos para o não comparecimento (abandono ou troca de tratamento, entre outros).

| R HÓRUS                | FARMÁCIA EAD               |                                       |                                                                   |                  | 15/02/201<br>Página 1 de |
|------------------------|----------------------------|---------------------------------------|-------------------------------------------------------------------|------------------|--------------------------|
|                        |                            |                                       | Usuários Faltosos                                                 |                  |                          |
|                        |                            | 01/0                                  | 1/2011 a 15/02/2011                                               |                  |                          |
| Estabelecimento d      | le Saúde: FARMÁC           | CIA EAD                               |                                                                   |                  |                          |
| Nº Cartão SUS          | Paciente                   |                                       | Endereço                                                          |                  | ÷                        |
|                        | ALBA MARIA ALV             | ES VASCONCELOS                        | BRASILIA - DF                                                     |                  |                          |
| Nº Dispensação<br>2056 | Dt. Agendada<br>03/02/2011 | Produto<br>CAPTOPRIL 50 MG COMPRIMIDO |                                                                   | Unidade<br>COMP. | Quantidade<br>240        |
| Nº Cartão SUS          | Paciente                   |                                       | Endereço                                                          |                  |                          |
|                        | ALMINO CASSIAN             | O MELO FEIJAO                         | RUA GERSON MENDES FARIAS, 1300 - CHICO JERONIMO - BRAS            | SILIA -          |                          |
| № Dispensação          | Dt. Agendada               | Produto                               | DF                                                                | Unidade          | Quantidade               |
| 1496                   | 12/01/2011                 | CAPTOPRIL 25 MG COMPRIMIDO            |                                                                   | COMP.            | 2.880                    |
| 1496                   | 11/02/2011                 | CAPTOPRIL 25 MG COMPRIMIDO            |                                                                   | COMP.            | 2.880                    |
| Nº Cartão SUS          | Paciente<br>AMANDA TEIXEIF | RA                                    | Endereço<br>JOAQUIM NABUCO 1967/99999 - FORTALEZA - BRASILIA - DF |                  |                          |
| Nº Dispensação         | Dt. Agendada               | Produto                               |                                                                   | Unidade          | Quantidade               |
| 1531                   | 16/01/2011                 | ETINILESTRADIOL 0,05 MG COMPR         | RIMIDO                                                            | CARTELA          | 12                       |
| 1531                   | 15/02/2011                 | ETINILESTRADIOL 0,05 MG COMPR         | RIMIDO                                                            | CARTELA          | 12                       |

## Saída por dispensação

Em outro relatório do HÓRUS - **saída por dispensação** - estão apresentados todos os produtos que foram dispensados em um determinado período.

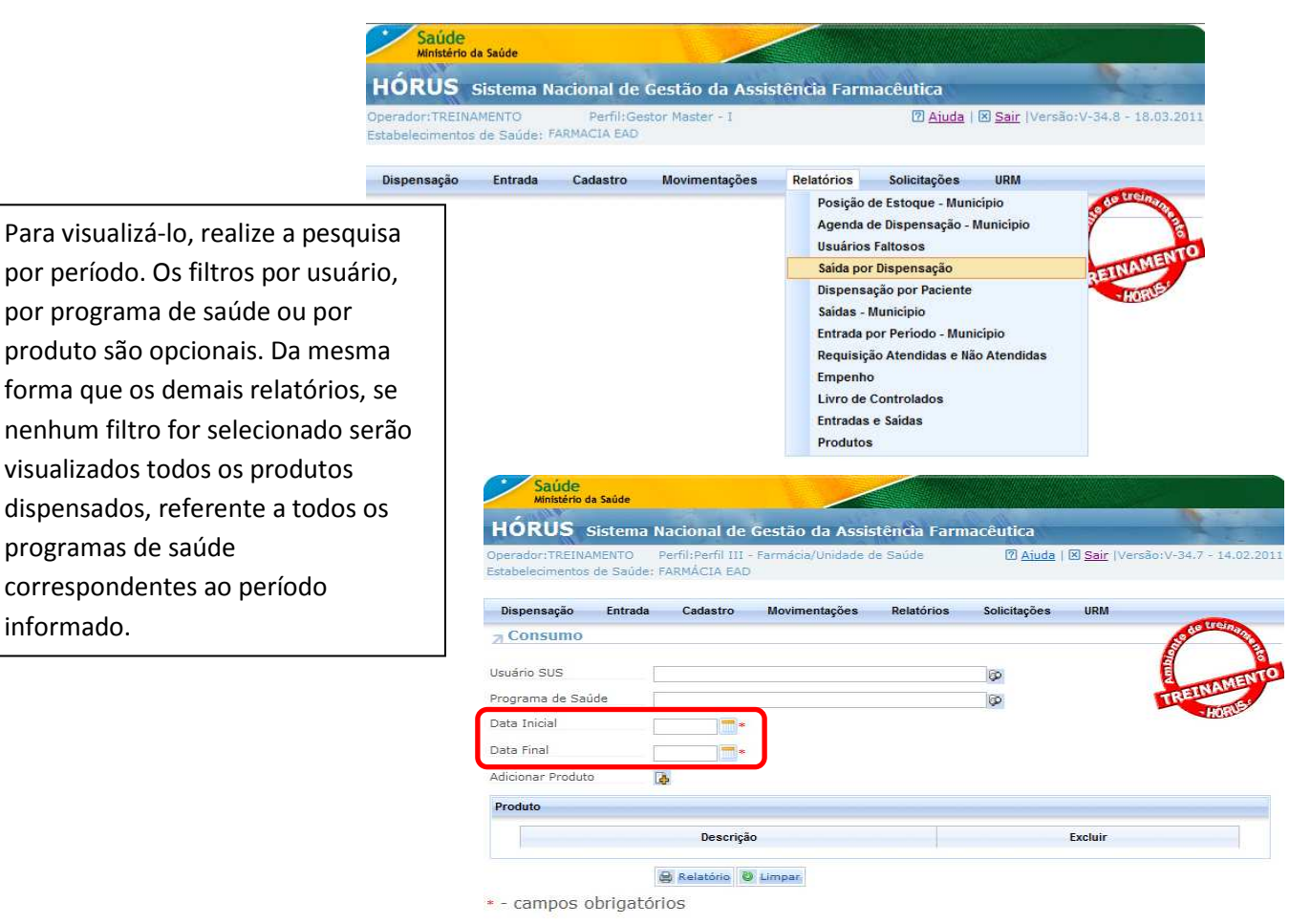

Os produtos e suas respectivas quantidades em estoque e dispensadas, bem como os valores financeiros são visualizados neste relatório.

| HORUS ANIMAGIA LAD                       |                       |         | Terça-feira | 15 Fevereiro 2011 |
|------------------------------------------|-----------------------|---------|-------------|-------------------|
| FARMÁCIA EAD                             |                       |         |             | Página 1 de 1     |
|                                          |                       |         |             |                   |
|                                          | Saída por Dispensação |         |             |                   |
|                                          | /01/2011 a 15/02/2011 |         |             |                   |
| Estabelecimento de Saúde: FARMÁCIA EAD   |                       |         |             |                   |
| Produto                                  | Unidade               | Estoque | Quantidade  | Valor total       |
| CAPTOPRIL 25 MG COMPRIMIDO               | COMP.                 | 49.940  | 60          | 1,20              |
| PARACETAMOL 200 MG/ML SOLUÇÃO ORAL 20 ML | FR.                   | 999     | 1           | 1,00              |
| ATENOLOL 50 MG COMPRIMIDO                | COMP.                 | 1.380   | 480         | 4,80              |
|                                          |                       | Tota    | do          | 7.00              |

## Dispensação por paciente

No relatório de **dispensação por paciente** poderão ser visualizados os produtos dispensados para usuários em um determinado período. Dessa forma, o histórico de dispensações por usuário pode ser consultado.

| HÓRUS                             | Sistema N            | acional de               | Gestão da Assis | tência Farn                                             | nacêutica                                                               |                         | -                    |
|-----------------------------------|----------------------|--------------------------|-----------------|---------------------------------------------------------|-------------------------------------------------------------------------|-------------------------|----------------------|
| perador:TREIN/<br>stabelecimentos | MENTO<br>de Saúde: 1 | Perfil:Ge<br>ARMÁCIA EAD | stor Master - I |                                                         | 🕜 <u>Ajuda</u>                                                          | Sair  Vers              | ão:V-34.8 - 18.03.20 |
| Dispensação                       | Entrada              | Cadastro                 | Movimentações   | Relatórios                                              | Solicitações                                                            | URM                     |                      |
|                                   |                      |                          |                 | Agenda<br>Usuários<br>Saída po<br>Dispens               | de Dispensação -<br>s Faltosos<br>r Dispensação<br>ação por Paciente    | Município               | REINAMENT            |
|                                   |                      |                          |                 | Saidas -<br>Entrada  <br>Requisiç<br>Empenh<br>Livro de | Município<br>por Período - Mur<br>ão Atendidas e Ni<br>o<br>Controlados | licípio<br>ão Atendidas |                      |
|                                   |                      |                          |                 | Entradas<br>Produto:                                    | e Saidas<br>s                                                           |                         |                      |

Ministério da Saúde - SE/DATASUS - SCTIE/DAF

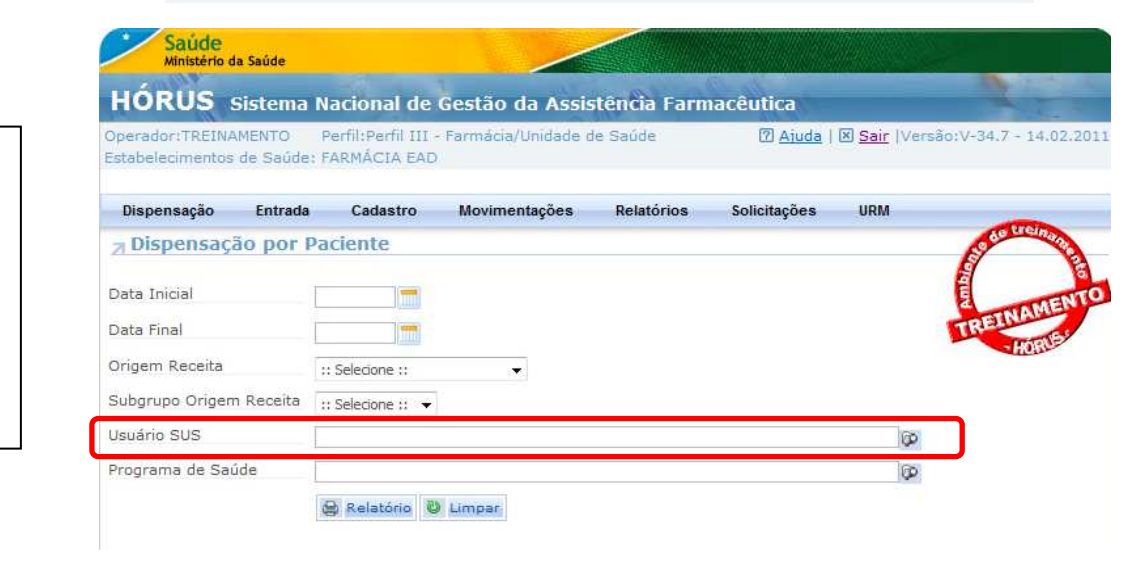

Para visualizar o histórico, informe o nome no filtro usuário SUS, selecione o período e clique em Relatório. Nesse relatório constam todos os medicamentos que o usuário recebeu por um determinado período.

| R                                                                                                    | RASILIA - DF<br>IINISTÉRIO DA<br>AF                                                      | SAÚDE                                                                                                    |                                                                                                    |                                                                  | Terça-feira 22<br>Página                         | Março 201<br>a 1 de                                 |
|----------------------------------------------------------------------------------------------------|------------------------------------------------------------------------------------------|----------------------------------------------------------------------------------------------------|----------------------------------------------------------------------------------------------------|------------------------------------------------------------------|--------------------------------------------------|-----------------------------------------------------|
| ł                                                                                                    | ORUS                                                                                     | Dispensação por Pacien                                                                                                    | nte                                                                                                    |                                                                  |                                                  |                                                     |
|                                                                                                    |                                                                                          | 01/01/2010 a 01/03/2011                                                                                                    |                                                                                                    |                                                                  |                                                  |                                                     |
| Estabelecimento de                                                                                                    | Saúde: ALMO                                                                              | (ARIFADO MINISTÉRIO DA SAÚDE                                                                                                    |                                                                                                    |                                                                  |                                                  |                                                     |
|                                                                                                    |                                                                                          |                                                                                                    |                                                                                                    |                                                                  |                                                  |                                                     |
| JSUARIO SUS                                                                                                    |                                                                                          |                                                                                                    |                                                                                                    |                                                                  |                                                  |                                                     |
| ISUARIO SUS                                                                                                    | Data                                                                                     | Produto                                                                                                    | Programa de Saúde                                                                                                    | Unid.                                                            | Quantidade                                       | VI. Tot                                             |
| suario sus<br>I <sup>e</sup> Dispensação<br>1178                                                                                                    | Data<br>31/08/2010                                                                       | Produto<br>CAPTOPRIL 25 MG COMPRIMIDO                                                                                                    | Programa de Saúde<br>ASSISTÊNCIA FARMACÊUTICA                                                                                                    | Unid.<br>COMP.                                                   | Quantidade<br>90                                 | VI. Tot                                             |
| <ul> <li>Dispensação</li> <li>178</li> <li>311</li> </ul>                                                                                                    | Data<br>31/08/2010<br>03/09/2010                                                         | Produto<br>CAPTOPRIL 25 MG COMPRIMIDO<br>PARACETAMOL 200 MG/ML SOLUÇÃO ORAL 20 ML                                                                                                    | Programa de Saúde<br>ASSISTÊNCIA FARMACÊUTICA<br>ASSISTENCIA FARMACEUTICA                                                                                                    | Unid.<br>COMP.<br>FR.                                            | Quantidade<br>90<br>2                            | VI. Tot<br>31,<br>2                                 |
| <ul> <li>Dispensação</li> <li>178</li> <li>311</li> <li>895</li> </ul>                                                                                                    | Data<br>31/08/2010<br>03/09/2010<br>30/11/2010                                           | Produto<br>CAPTOPRIL 25 MG COMPRIMIDO<br>PARACETAMOL 200 MG/ML SOLUÇÃO ORAL 20 ML<br>ETINILESTRADIOL 0.05 MG COMPRIMIDO                                                                                                    | Programa de Saúde<br>ASSISTÊNCIA FARMACÊUTICA<br>ASSISTENCIA FARMACEUTICA<br>ASSISTENCIA FARMACEUTICA                                                                                                    | Unid.<br>COMP.<br>FR.<br>CARTELA                                 | Quantidade<br>90<br>2<br>1                       | VI. Tot<br>31,<br>2                                 |
| <ul> <li>Dispensação</li> <li>178</li> <li>1311</li> <li>895</li> <li>2219</li> </ul>                                                                                                    | Data<br>31/08/2010<br>03/09/2010<br>30/11/2010<br>01/03/2011                             | Produto<br>CAPTOPRIL 25 MG COMPRIMIDO<br>PARACETAMOL 200 MG/ML SOLUÇÃO ORAL 20 ML<br>ETINILESTRADIOL 0,05 MG COMPRIMIDO<br>AMOXIGUINA 50 MG/ML SUSPENSÃO ORAL 60 ML                                                                                                    | Programa de Saúde<br>ASSISTÊNCIA FARMACÊUTICA<br>ASSISTENCIA FARMACEUTICA<br>ASSISTÊNCIA FARMACEUTICA<br>ASSISTÊNCIA FARMACÊUTICA                                                                        | Unid.<br>COMP.<br>FR.<br>CARTELA<br>FR.                          | Quantidade<br>90<br>2<br>1<br>3                  | VI. Tot<br>31,<br>2,<br>1,<br>2                     |
| <ul> <li>Dispensação</li> <li>178</li> <li>311</li> <li>895</li> <li>219</li> <li>219</li> </ul>                                                                                                    | Data<br>31/08/2010<br>03/09/2010<br>30/11/2010<br>01/03/2011<br>01/03/2011               | Produto<br>CAPTOPRIL 25 MG COMPRIMIDO<br>PARACETAMOL 200 MG/ML SOLUÇÃO ORAL 20 ML<br>ETINILESTRADIOL 0,05 MG COMPRIMIDO<br>AMOXICILINA 50 MG/ML SUSPENSÃO ORAL 60 ML<br>CAPTOPRIL 25 MG COMPRIMIDO                                                                             | Programa de Saúde<br>ASSISTÊNCIA FARMACÊUTICA<br>ASSISTENCIA FARMACEUTICA<br>ASSISTENCIA FARMACEUTICA<br>ASSISTÊNCIA FARMACÊUTICA<br>HIPERTENSÃO                                                         | Unid.<br>COMP.<br>FR.<br>CARTELA<br>FR.<br>COMP.                 | Quantida de<br>90<br>2<br>1<br>3<br>20           | VI. Tot<br>31,<br>2<br>1<br>2<br>6                  |
| SUARD SUS<br><sup>10</sup> Dispensação<br>178<br>1311<br>1895<br>2219<br>2219<br>2219<br>2219                                                                                                    | Data<br>31/08/2010<br>03/09/2010<br>30/11/2010<br>01/03/2011<br>01/03/2011<br>01/03/2011 | Produto<br>CAPTOPRIL 25 MG COMPRIMIDO<br>PARACETAMOL 200 MG/ML SOLUÇÃO ORAL 20 ML<br>ETINILESTRADIOL 0,05 MG COMPRIMIDO<br>AMOXICILINA 50 MG/ML SUSPENSÃO ORAL 60 ML<br>CAPTOPRIL 25 MG COMPRIMIDO<br>IBUPROFENO 200 MG/ML SOLUÇÃO ORAL 20 ML                                  | Programa de Saúde<br>ASSISTÊNCIA FARMACÊUTICA<br>ASSISTENCIA FARMACEUTICA<br>ASSISTENCIA FARMACÊUTICA<br>HIPERTENSÃO<br>ASSISTÊNCIA FARMACÊUTICA                                                         | Unid.<br>COMP.<br>FR.<br>CARTELA<br>FR.<br>COMP.<br>FR.          | Quantida de<br>90<br>2<br>1<br>3<br>20<br>4      | VI. Tot<br>31.<br>2<br>1<br>2<br>6<br>3             |
| VSUARD SUS<br>1078<br>1178<br>1311<br>1315<br>1315 | Data<br>31/08/2010<br>03/09/2010<br>01/03/2011<br>01/03/2011<br>01/03/2011<br>01/03/2011 | Produto<br>CAPTOPRIL 25 MG COMPRIMIDO<br>PARACETAMOL 200 MG/ML SOLUÇÃO ORAL 20 ML<br>ETINILESTRADIOL 0.05 MG COMPRIMIDO<br>AMOXICILINA 50 MG/ML SUSPENSÃO ORAL 60 ML<br>CAPTOPRIL 25 MG COMPRIMIDO<br>IBUPROFENO 200 MG/ML SOLUÇÃO ORAL 20 ML<br>PARACETAMOL 500 MG COMPRIMIDO | Programa de Saúde<br>ASSISTÊNCIA FARMACÊUTICA<br>ASSISTENCIA FARMACÊUTICA<br>ASSISTENCIA FARMACÊUTICA<br>ASSISTÊNCIA FARMACÊUTICA<br>HIPERTENSÃO<br>ASSISTÊNCIA FARMACÊUTICA<br>ASSISTENCIA FARMACÊUTICA | Unid.<br>COMP.<br>FR.<br>CARTELA<br>FR.<br>COMP.<br>FR.<br>COMP. | Quantidade<br>90<br>2<br>1<br>3<br>20<br>4<br>20 | VI. Tot<br>31,<br>2,<br>1,<br>2,<br>6,<br>3,<br>12, |

Outro dado que pode ser visualizado nesse relatório é a procedência das receitas atendidas. Isso é possível porque no momento do registro da dispensação são informados a origem e subgrupo de origem de receita.

| HORUS Siste                                   | ama Nacional de        | e Gestao da Assis           | stencia Farm | aceutica          | I Caia Inter a |                      |
|-----------------------------------------------|------------------------|-----------------------------|--------------|-------------------|----------------|----------------------|
| operador: i REINAMEN<br>Estabelecimentos de S | aúde: FARMÁCIA EA      | i - Farmacia/Unidade d<br>D | 16.2300e     | (II) <u>Atuda</u> | IN Sair (Versa | 0:v-34./ - 14.02.201 |
| Dispensação En                                | trada Cadastro         | Movimentações               | Relatórios   | Solicitações      | URM            |                      |
| 7 Dispensação p                               | or Paciente            |                             |              |                   |                | a contraction        |
| Data Inicial                                  |                        |                             |              |                   |                | A MENTO              |
| Data Final                                    |                        |                             |              |                   |                | TREINADA             |
| Origem Receita                                | :: Selecione ::        | .*.                         |              |                   |                | and the state        |
| 명이 요구 있는 것 같다.                                | eita :: Selecione :: · | -                           |              |                   |                |                      |
| Subgrupo Origem Rec                           |                        |                             |              |                   | 6              |                      |
| Subgrupo Origem Rec<br>Usuário SUS            |                        |                             |              |                   |                |                      |

Para gerar o relatório das dispensações por origem e subgrupo de origem de receita, faça a seleção dos mesmos nos respectivos campos, selecione o período e clique em Relatório. Nesse relatório estão apresentados todos os usuários que foram atendidos de acordo com a origem e subgrupo de origem de receita selecionados.

Também, é possível gerar o relatório por programa de saúde, utilizando o respectivo filtro. Assim, são apresentados os medicamentos dispensados de um determinado programa de saúde, por um determinado período. Esse relatório é importante quando na entrada os produtos são vinculados a programas de saúde diferenciados.

#### Saídas

As saídas de produtos em um determinado período podem ser visualizadas no relatório Saídas.

Nesse relatório constam todas as saídas registradas pela opção Saídas Diversas, Atender Requisição, Saída para Departamento e Distribuição sem requisição.

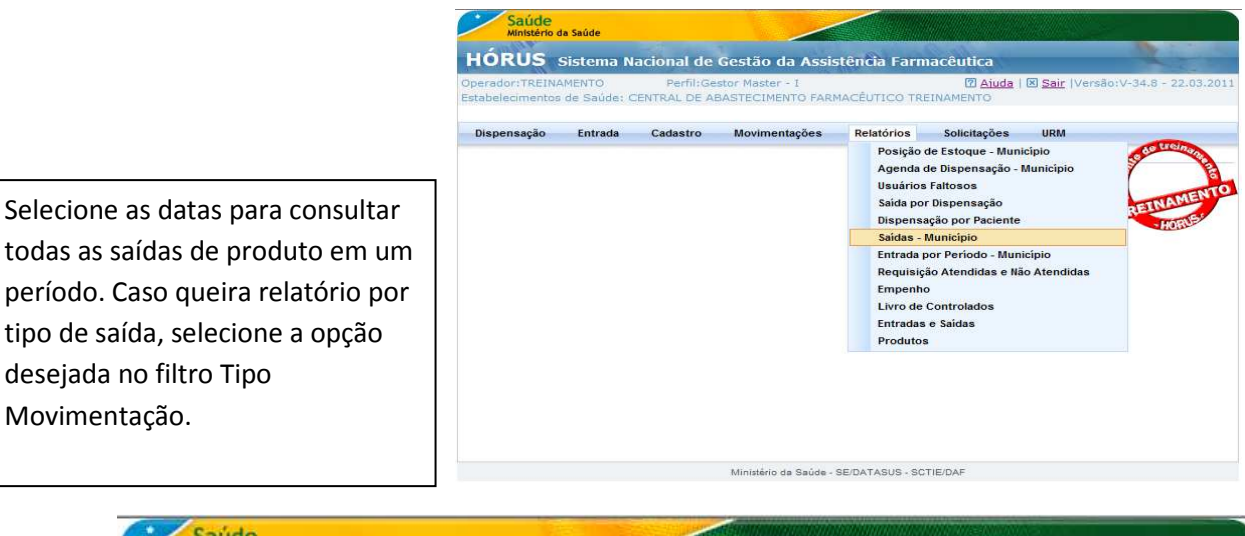

Saúde Ministério da Saúde HORUS Sistema Nacional de Gestão da Assistência Farmacêutica Operador: TREINAMENTO Perfil:Gestor Master - I Aiuda | Sair |Versão:V-34.8 - 22.03.2011 Estabelecimentos de Saúde: CENTRAL DE ABASTECIMENTO FARMACÊUTICO TREINAMENTO Dispensação Entrada Cadastro Movimentações Relatórios Solicitações URM 🗷 Relatório de Saídas Diversas de Município Estabelecimento de :: Selecione :: Saúde Tipo Movimentação :: Selecione :: Lote :: Selecione :: 👻 Data Inicial Data Final Adicionar Produto 4 Produto Descrição Excluir 😫 Relatório 👋 Limpar campos obrigatórios

Para consulta de produtos específicos, clique em Adicionar produto.

|               | Principio Ativo |    |
|---------------|-----------------|----|
| Produto       |                 | \$ |
| Adicionar 🍵 🤫 | ltar            |    |

Digite parte do nome do produto, clique no botão de busca, selecione o produto, clique em Adicionar e em Voltar.

|                    | Principio Ativo                          |    |
|--------------------|------------------------------------------|----|
| Produto            | PARAC                                    | 60 |
|                    | PARACETAMOL 500 MG COMPRIMIDO            |    |
| Adicionar y voltar | PARACETAMOL 200 MG/ML SOLUÇÃO ORAL 20 ML |    |

Observe que o produto foi incluído na tabela abaixo. Para incluir outro produto realize os mesmos procedimentos. Para prosseguir, clique em Relatório.

| Doorsdow TREIMAME           | NTO      | Destilution    | stor Moster I     | MAR           | 2 Ainda I    | V Pale Ward    |                                           |
|-----------------------------|----------|----------------|-------------------|---------------|--------------|----------------|-------------------------------------------|
| stabelecimentos de          | Saúde: C | ENTRAL DE A    | SASTECIMENTO FARM | ACÊUTICO TRI  | EINAMENTO    | M Salt I Acted | 1.1-24-0 - 22.03                          |
|                             |          |                |                   |               |              |                |                                           |
| Dispensação                 | Entrada  | Cadastro       | Movimentações     | Relatórios    | Solicitações | URM            |                                           |
| 🛪 Relatório de              | Saídas   | Diversas d     | e Município       |               |              |                | Contraction of the second                 |
|                             |          |                | Produto adicionad | o a lista com | sucesso.     |                | El la la la la la la la la la la la la la |
|                             |          |                |                   |               |              |                | TNAME                                     |
| Estabelecimento de<br>Saúde | :        | Selecione ::   |                   |               | -            | f.             | TREAD                                     |
| Tipo Movimentação           |          | Selecione ::   |                   | -             |              |                |                                           |
| Lote                        |          | Selecione :: 🔻 |                   |               |              |                |                                           |
| Data Inicial                | 01       | L/02/2011 📰 *  |                   |               |              |                |                                           |
| Data Final                  | 28       | 3/02/2011 🚍*   |                   |               |              |                |                                           |
| Adicionar Produto           | R        | 5              |                   |               |              |                |                                           |
| Produto                     |          |                |                   |               |              |                |                                           |
|                             |          |                | Descrição         |               |              |                | Excluir                                   |
| DADACETANOL 200             | MG/ML SO | LUCÃO ORAL 20  | ML                |               |              |                | 2                                         |

campos obrigatórios

Nesse relatório constam o estabelecimento que realizou a entrada, o produto, seu respectivo lote e a quantidade, e o valor financeiro total da saída.

|                                                                             | Total do Es | stabelecimento: |              | 50,00       |
|-----------------------------------------------------------------------------|-------------|-----------------|--------------|-------------|
|                                                                             | Total do pr | oduto:          | 50           | 50,00       |
| MINISTERIO DA SAUDE                                                         | 147         | 05/01/2012      | 50           | 50,0        |
| Fabricante:                                                                 | Nº Lote     | Dt. Validade    | Quantidade   | VI. Tota    |
| PARACETAMOL 200 MG/ML SOLUÇÃO ORAL 20 ML                                    |             | FR.             |              |             |
| Produto                                                                     |             | Unid.           |              |             |
| Estabelecimento de Saúde: CENTRAL DE ABASTECIMENTO FARMACÊUTICO TREINAMENTO |             |                 |              |             |
| Tipo: Todos                                                                 |             |                 |              |             |
| 01/02/2011 a 28/02/2011                                                     |             |                 |              |             |
| Saídas Diversas - Município                                                 |             |                 |              |             |
|                                                                             |             |                 |              |             |
| CENTRAL DE ABASTECIMENTO FARMACÊUTICO                                       |             |                 | Pá           | gina 1 de   |
| NO HUKUS                                                                    |             |                 | Quarta-feira | 23 Março 20 |
| CENTRAL DE ABASTECIMENTO FARMACÊUTICO TREINAMENTO                           |             |                 |              |             |

## Entrada por período

No relatório de **entrada por período** são apresentadas todas as entradas dos produtos em um determinado período de tempo.

|                                                                                                    |                                                                                                    | Ministério da Saúde                                                                                                    |                                                                                                  |                                             |                                                              |                                   |                   |
|----------------------------------------------------------------------------------------------------|----------------------------------------------------------------------------------------------------|----------------------------------------------------------------------------------------------------|--------------------------------------------------------------------------------------------------|---------------------------------------------|--------------------------------------------------------------|-----------------------------------|-------------------|
|                                                                                                    | H                                                                                                    | ÓRUS Sistem                                                                                                    | a Nacional de Ges                                                                                | tão da Assist                               | ência Farmacê                                                | eutica                            | 14                |
|                                                                                                    | Ope                                                                                                    | erador:TREINAMENTO<br>abelecimentos de Saúc                                                                                                    | Perfil:Gestor (<br>fe: CENTRAL DE ABAST                                                          | Master - I<br>ECIMENTO FARMA                | ACÊUTICO TREINA                                              | ⑦ Aiuda   ≥ Sair  Ver<br>MENTO    | são:V-34.8 - 18.0 |
|                                                                                                    | 19990                                                                                                    |                                                                                                    |                                                                                                  |                                             |                                                              |                                   |                   |
|                                                                                                    | U                                                                                                    | ispensação Entrac                                                                                                    | da Cadastro Mi                                                                                   | ovimentações                                | Posição de Es                                                | toque - Município                 | o de treina       |
|                                                                                                    | _                                                                                                    |                                                                                                    |                                                                                                  | 1                                           | Agenda de Dis<br>Usuários Falto                              | spensação - Municipio<br>osos     |                   |
| o realizar a                                                                                                    | pesquisa sor                                                                                                    | nente pelo pe                                                                                                    | eríodo, no                                                                                       |                                             | Saída por Disp                                               | pensação                          | REINAME           |
| elatório gera                                                                                                    | ado constará                                                                                                    | o número da                                                                                                    | a entrada, o                                                                                     |                                             | Dispensação<br>Saídas - Muni                                 | por Paciente<br>cipio             | HORU              |
| roduto com                                                                                                    | suas especif                                                                                                    | ficações, valo                                                                                                    | r unitário,                                                                                      |                                             | Entrada por P                                                | eríodo - Município                |                   |
| uantidade e                                                                                                    | e valor total o                                                                                                    | do item. Ao fi                                                                                                    | nal da                                                                                           |                                             | Empenho                                                      | endidas e Nao Atendidas           |                   |
| ágina poder                                                                                                    | rão ser visual                                                                                                    | lizados a quar                                                                                                    | ntidade total                                                                                    |                                             | Livro de Cont                                                | rolados                           |                   |
| e unidades f                                                                                                    | farmacêutica                                                                                                    | a e o valor fin                                                                                                    | anceiro total                                                                                    |                                             | Produtos                                                     | idas                              |                   |
| a entrada.                                                                                                    |                                                                                                    |                                                                                                    |                                                                                                  |                                             |                                                              |                                   |                   |
|                                                                                                    |                                                                                                    |                                                                                                    |                                                                                                  | istério da Saúde - SE                       | E/DATASUS - SCTIE/D                                          | AF                                |                   |
| HÓ                                                                                                    | Saúde<br>Ministério da Saúde<br>RUS Sistem<br>dor:TREINAMENTO                                                                                                    | na Nacional de<br>Perfil:Ge                                                                                                    | Gestão da Assis                                                                                  | itência Farm                                | nacêutica<br>⑦ <u>Aiuda</u>                                  | 🗷 <u>Sair</u>  Versão:V-34        | .8 - 18.02.2011   |
| HÓ<br>Operad<br>Estabel                                                                                                 | Saúde<br>Ministério da Saúde<br>RUS Sistem<br>dor:TREINAMENTO<br>lecimentos de Saú                                                                                                    | na Nacional de<br>Perfil:Ge:<br>de: CENTRAL DE AE                                                                                                    | Gestão da Assis<br>stor Master - I<br>BASTECIMENTO FARM                                          | tência Farm                                 | nacêutica                                                    | ⊠ <u>Sair</u>  Versão:V-34        | .8 - 18.02.2011   |
| HÓ<br>Operad<br>Estabel<br>Dispe                                                                                        | Saúde<br>Ministério da Saúde<br>RUS Sistem<br>dor:TREINAMENTO<br>lecimentos de Saú<br>eensação Entra                                                                                                    | na Nacional de<br>Perfil:Ge:<br>de: CENTRAL DE AE<br>da Cadastro                                                                                                    | Gestão da Assis<br>stor Master - I<br>BASTECIMENTO FARM<br>Movimentações                         | stência Farm<br>Macéutico TRE<br>Relatórios | nacêutica<br>⑦ <u>Aiuda</u><br>EINAMENTO<br>Solicitações     | ⊠ <u>Sair</u>  Versão:V-34<br>URM | .8 - 18.02.2011   |
| HÓ<br>Operad<br>Estabel<br>Dispe                                                                                        | Saúde<br>Ministério da Saúde<br>RUS Sistem<br>dor:TREINAMENTO<br>lecimentos de Saú<br>ensação Entra<br>elatório de Ent                                                                                    | na Nacional de<br>Perfil:Ge<br>de: CENTRAL DE AE<br>da Cadastro<br>rada por Perío                                                                                                    | Gestão da Assis<br>stor Master - I<br>SASTECIMENTO FARM<br>Movimentações<br>ado - Município      | Relatórios                                  | Dacêutica                                                    | ⊠ <u>Sair</u>  Versão:V-34<br>URM | .8 - 18.02.2011   |
| HÓ<br>Operad<br>Estabel<br>Dispo<br>2 Re<br>Estabe                                                                      | Saúde<br>Ministério da Saúde<br>RUS Sistem<br>dor:TREINAMENTO<br>lecimentos de Saú<br>ensação Entra<br>elatório de Entra<br>elecimento de                                                                 | na Nacional de<br>Perfil:Ge:<br>de: CENTRAL DE AE<br>da Cadastro<br>trada por Perío<br>:: Selecione ::                                                                                                    | Gestão da Assis<br>stor Master - I<br>BASTECIMENTO FARM<br>Movimentações<br>ado - Município      | stência Farm<br>Macêutico TRE<br>Relatórios | nacêutica<br>⑦ <u>Aiuda</u><br>EINAMENTO<br>Solicitações     | ⊠ <u>Sair</u>  Versão:V-34<br>URM | .8 - 18.02.2011   |
| HÓ<br>Operad<br>Estabel<br>Dispe<br>2 Re<br>Estabe<br>Saúde<br>Lote                                                     | Saúde<br>Ministério da Saúde<br>RUS Sistem<br>dor:TREINAMENTO<br>decimentos de Saú<br>ensação Entra<br>elatório de Ent<br>elecimento de                                                                   | a Nacional de<br>Perfil:Ge<br>de: CENTRAL DE AE<br>da Cadastro<br>rada por Perío<br>:: Selecione ::                                                                                                    | Gestão da Assis<br>stor Master - I<br>SASTECIMENTO FARM<br>Movimentações<br>ado - Município      | Relatórios                                  | acêutica<br>Paiuda  <br>Aiuda  <br>EINAMENTO<br>Solicitações | ⊠ <u>Sair</u>  Versão:V-34<br>URM | .8 - 18.02.2011   |
| HÓ<br>Operad<br>Estabel<br>Dispu<br>Z RE<br>Estabe<br>Saúde<br>Lote                                                     | Saúde<br>Ministério da Saúde<br>RUS Sistem<br>dor:TREINAMENTO<br>lecimentos de Saú<br>ensação Entra<br>elatório de Ent<br>elecimento de                                                                   | na Nacional de<br>Perfil:Ge:<br>de: CENTRAL DE AE<br>da Cadastro<br>rada por Perío<br>::: Selecione ::<br>:: Selecione :: •                                                                                                    | Gestão da Assis<br>stor Master - I<br>BASTECIMENTO FARM<br>Movimentações<br>rdo - Município      | itência Farm                                | Dacêutica<br>Di Aiuda<br>EINAMENTO<br>Solicitações           | IRM                               | .8 - 18.02.2011   |
| HÓ<br>Operad<br>Estabel<br>Disp<br>2 Re<br>Estabe<br>Saúde<br>Lote<br>Data Iu<br>Data F                                 | Saúde<br>Ministério da Saúde<br>RUS Sistem<br>dor:TREINAMENTO<br>lecimentos de Saúde<br>ensação Entra<br>elatório de Entra<br>elecimento de<br>elecimento de                                              | Ta Nacional de<br>Perfil:Ge:<br>de: CENTRAL DE AE<br>da Cadastro<br>rada por Perío<br>:: Selecione :: •                                                                                                    | Gestão da Assis<br>stor Master - I<br>SASTECIMENTO FARM<br>Movimentações<br>ado - Município      | Relatórios                                  | Dacêutica<br>Paiuda  <br>EINAMENTO<br>Solicitações           | ⊠ Sair  Versão:V-34<br>URM        | .8 - 18.02.2011   |
| HÓ<br>Operad<br>Estabel<br>Dispu<br>2 Re<br>Estabe<br>Saúde<br>Lote<br>Data Iu<br>Data F<br>Fonte f                     | Saúde<br>Ministério da Saúde<br>RUS Sistem<br>dor:TREINAMENTO<br>lecimentos de Saú<br>ensação Entra<br>elatório de Ent<br>elecimento de<br>encial<br>final<br>financiamento                               | Ta Nacional de<br>Perfil:Gea<br>de: CENTRAL DE AE<br>da Cadastro<br>Tada por Perío<br>:: Selecione :: •<br>:: Selecione :: •                                                                                                    | Gestão da Assis<br>stor Master - I<br>BASTECIMENTO FARM<br>Movimentações<br>odo - Município      | Relatórios                                  | Dacêutica<br>Paina<br>EINAMENTO<br>Solicitações              | ⊠ <u>Sair</u>  Versão:V-34<br>URM | .8 - 18.02.2011   |
| HÓ<br>Operad<br>Estabel<br>Disp<br>2 Re<br>Estabe<br>Saúde<br>Lote<br>Data In<br>Data F<br>Fonte f<br>Adicion           | Saúde<br>Ministério da Saúde<br>RUS Sistem<br>dor:TREINAMENTO<br>lecimentos de Saú<br>ensação Entra<br>elatório de Ent<br>elecimento de<br>elecimento de<br>final<br>financiamento<br>nar Produto         | aa Nacional de<br>Perfil:Ge:<br>de: CENTRAL DE AE<br>da Cadastro<br>rada por Perío<br>:: Selecione ::<br>:: Selecione :: •                                                                                                    | Gestão da Assis<br>stor Master - I<br>BASTECIMENTO FARM<br>Movimentações<br>ido - Município      | etência Farm                                | Dacêutica<br>PAiuda  <br>EINAMENTO<br>Solicitações           | ⊠ Sair  Versão:V-34<br>URM        | .8 - 18.02.2011   |
| HÓ<br>Operad<br>Estabel<br>Disp<br>2 Re<br>Saúde<br>Lote<br>Data In<br>Data F<br>Fonte f<br>Adicion                     | Saúde<br>Ministério da Saúde<br>RUS Sistem<br>dor:TREINAMENTO<br>lecimentos de Saú<br>ensação Entra<br>elatório de Ent<br>elecimento de<br>minicial<br>financiamento<br>nar Produto<br>uto                | Aa Nacional de<br>Perfil:Ge<br>de: CENTRAL DE AE<br>da Cadastro<br>Trada por Perío<br>Trada por Perío<br>Trada por Perío<br>Trada por Perío<br>Trada por Perío                                                                                                    | Gestão da Assis<br>stor Master - I<br>SASTECIMENTO FARM<br>Movimentações<br>odo - Município      | Relatórios                                  | Dacêutica                                                    | IRM                               | .8 - 18.02.2011   |
| HÓ<br>Operad<br>Estabel<br>Dispu<br>2 Re<br>Estabe<br>Saŭde<br>Lote<br>Data Iu<br>Data F<br>Fonte f<br>Adicion<br>Produ | Saúde<br>Ministério da Saúde<br>RUS Sistem<br>dor:TREINAMENTO<br>lecimentos de Saú<br>ensação Entra<br>elatório de Ent<br>elecimento de<br>elecimento de<br>final<br>financiamento<br>nar Produto<br>sto  | Ta Nacional de<br>Perfil:Ge:<br>de: CENTRAL DE AB<br>da Cadastro<br>Ta da por Perío<br>::: Selecione ::<br>:: Selecione ::<br>:: Selecione ::<br>:: Selecione ::<br>:: Selecione ::                                                                                                    | Gestão da Assis<br>stor Master - I<br>BASTECIMENTO FARM<br>Movimentações<br>rdo - Município      | tência Farm                                 | Dacêutica                                                    | IRM                               | .8 - 18.02.2011   |
| HÓ<br>Operad<br>Estabel<br>Disp<br>2 Re<br>Estabe<br>Lote<br>Data Iu<br>Data F<br>Fonte f<br>Adicion                    | Saúde<br>Ministério da Saúde<br>RUS Sistem<br>dor:TREINAMENTO<br>lecimentos de Saúde<br>ensação Entra<br>elatório de Ent<br>elecimento de<br>encial<br>financiamento<br>nar Produto<br>sto                | a Nacional de<br>Perfil:Ge:<br>de: CENTRAL DE AE<br>da Cadastro<br>rada por Perío<br>:: Selecione :: •<br>:: Selecione :: •<br>:: Selecione :: •                                                                                                    | Gestão da Assis<br>stor Master - I<br>SASTECIMENTO FARM<br>Movimentações<br>odo - Município      | Relatórios                                  | Dacêutica                                                    | Excluir                           | .8 - 18.02.2011   |
| HÓ<br>Operac<br>Estabel<br>Dispu<br>2 Re<br>Estabe<br>Saúde<br>Lote<br>Data Iu<br>Data F<br>Fonte f<br>Adicion          | Saúde<br>Ministério da Saúde<br>RUS Sistem<br>dor:TREINAMENTO<br>lecimentos de Saú<br>ensação Entra<br>elatório de Ent<br>elecimento de<br>final<br>financiamento<br>nar Produto<br>sto                   | Ta Nacional de<br>Perfil:Ge<br>de: CENTRAL DE AE<br>de Cadastro<br>Tada por Perío<br>Tada por Perío<br>Tada por Perío<br>Tada por Perío<br>Tada por Perío<br>Tada por Perío<br>Tada por Perío<br>Tada por Perío<br>Tada por Perío                                                                                                    | Gestão da Assis<br>stor Master - I<br>BASTECIMENTO FARM<br>Movimentações<br>odo - Município<br>v | Relatórios                                  | Dacêutica<br>PAIUA<br>PAIUA<br>Solicitações<br>T             | Excluir                           | .8 - 18.02.2011   |
| HÓ<br>Operac<br>Estabel<br>Dispu<br>2 Re<br>Estabe<br>Saŭde<br>Lote<br>Data Iu<br>Data F<br>Fonte f<br>Adicior<br>Produ | Saúde<br>Ministério da Saúde<br>RUS Sistem<br>dor:TREINAMENTO<br>lecimentos de Saú<br>ensação Entra<br>elatório de Ent<br>elecimento de<br>entra<br>elecimento de<br>financiamento<br>nar Produto<br>sito | ha Nacional de<br>Perfil:Ge:<br>de: CENTRAL DE AE<br>da Cadastro<br>rada por Perío<br>::: Selecione ::<br>:: Selecione ::<br>:: Selecione :: Selecione ::<br>:: Selecione :: Selecione ::<br>:: Selecione :: Selecione :: | Gestão da Assis<br>stor Master - I<br>BASTECIMENTO FARM<br>Movimentações<br>ido - Município      | etência Farm                                | Dacêutica                                                    | IRM URM Excluir                   | .8 - 18.02.2011   |

Veja que nesse relatório constam todos os produtos. Também é possível gerar um relatório de entrada de um ou mais produtos específicos, como explicado anteriormente.

| REALED CENTRAL DE ABASTECIMENTO FA                                   | RMACÊUTICO TREI | NAMENTO      |          |              |             |           | Segunda-feira | 21 Fevereiro 2011<br>Página 1 de 1 |
|----------------------------------------------------------------------|-----------------|--------------|----------|--------------|-------------|-----------|---------------|------------------------------------|
| CENTRAL DE ABASTECIMENTO FA                                          | RMACÊUTICO      |              |          |              |             |           |               | agina de la                        |
|                                                                      | Entradas por P  | eríodo - Mur | nicípio  |              |             |           |               |                                    |
|                                                                      | 01/02/2011      | a 21/02/201  | 1        |              |             |           |               |                                    |
| Estabelecimento de Saúde<br>CENTRAL DE ABASTECIMENTO FARMACÊUTICO TF | REINAMENTO      |              |          |              |             |           |               |                                    |
| N° 13                                                                |                 |              |          |              |             |           |               |                                    |
| Produto                                                              | Unid.           | Dt.          | Bloqueio | Dt. Bloqueio | Nº Lote     | VI. do    | Quantidad     | Valor Total                        |
| AMOXICILINA MG/ML SUSPENSÃO ORAL 100 ML                              | FR.             | 25/04/2012   | N        |              | 5489        | 1,2500000 | 1.000         | 1250,00                            |
| ATENOLOL MG COMPRIMIDO                                               | COMP.           | 22/02/2012   | N        |              | 2457        | 0,0200000 | 20.000        | 400,00                             |
|                                                                      |                 |              |          | То           | tais do Pro | oduto:    | 21.000        | 1650,00                            |
| N° 14                                                                |                 |              |          |              |             |           |               |                                    |
| Produto                                                              | Unid.           | Dt.          | Bloqueio | Dt. Bloqueio | Nº Lote     | VI. do    | Quantidad     | Valor Total                        |
| CAPTOPRIL MG COMPRIMIDO                                              | COMP.           | 25/04/2012   | N        |              | 1234        | 0,0100000 | 100.000       | 1000,00                            |
| PARACETAMOL MG/ML SOLUÇÃO ORAL 20 ML                                 | FR.             | 16/05/2012   | N        |              | 1457        | 0,8000000 | 1.250         | 1000,00                            |
|                                                                      |                 |              |          | -            |             |           | 404 250       | 2000.00                            |

## Requisições atendidas e não atendidas

Para os estabelecimentos atendentes visualizarem as **requisições atendidas e não atendidas**, por meio de **requisição ao almoxarifado** ou **requisição entre estabelecimentos**, pode-se emitir um relatório, no qual são apresentados os produtos e suas respectivas quantidades solicitadas e atendidas num determinado período.

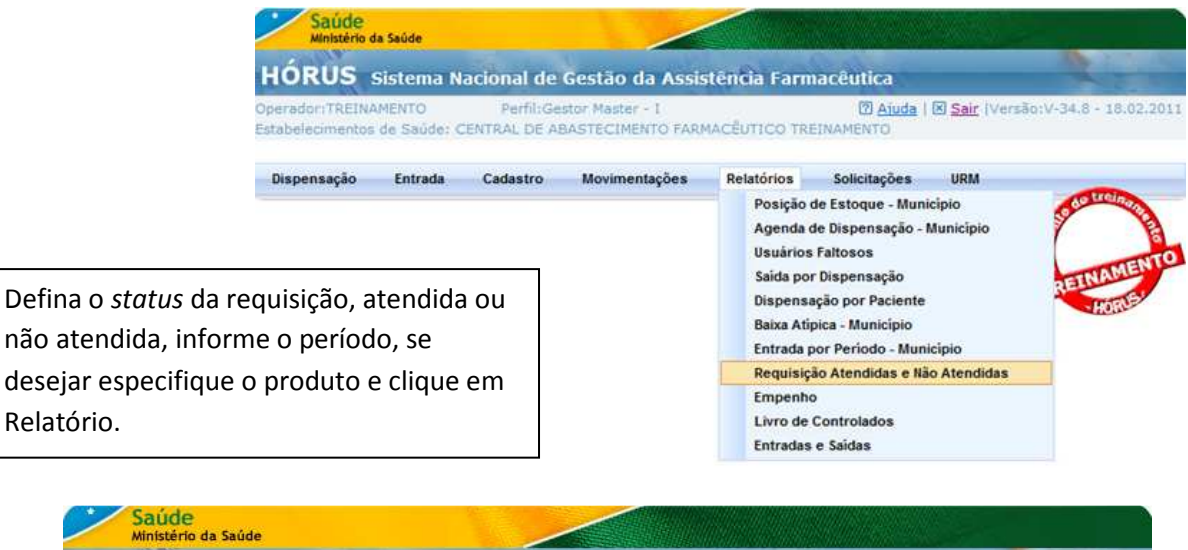

| Dispensação                 | Entrada | Cadastro     | Movimentações   | Relatórios | Solicitações | URM     |               |
|-----------------------------|---------|--------------|-----------------|------------|--------------|---------|---------------|
| 7 Requisições               | Atendid | las e Não A  | tendidas        |            |              |         | Second Second |
| Status                      | 6       | Atendidas (  | 🗋 Não Atendidas |            |              |         | TNAMENTO      |
| Estabelecimento de<br>Saúde | :       | Selecione :: |                 |            |              |         | TREAD HORUS   |
| De                          |         | *            |                 |            |              |         |               |
| Até                         |         | *            | J               |            |              |         |               |
| Adicionar Produto           | 4       |              | -               |            |              |         |               |
| Produto                     |         |              |                 |            |              |         |               |
|                             |         | Descrição    | 0               | J          |              | Excluir |               |
|                             | 1       | Rolatória El | Limoar          |            |              |         |               |

Nesse relatório constam os produtos solicitados por estabelecimento de saúde ao almoxarifado, inclusive a quantidade solicitada e atendida.

| KS HOROS                        |                          |                         | Quar            | ta-feira 23 Março 2011 |                |
|---------------------------------|--------------------------|-------------------------|-----------------|------------------------|----------------|
| CEN                             | TRAL DE ABASTECIMENTO F. | ARMAGEUTICO             |                 |                        | Pagina 1 de 22 |
|                                 |                          | Requisição Atendida     |                 |                        |                |
|                                 |                          | 01/01/2011 a 23/03/2011 |                 |                        |                |
| Estabelecimento                 | ALMOXARFADO MINISTÉRIO   | DA SAUDE                |                 |                        |                |
| Nº Requisição: 410              |                          |                         |                 |                        |                |
| Produto<br>CAPTOPRIL 50 MG COMP | RIMIDO                   |                         | Unidade<br>COMP | Qdt. Solicitada        | Odt. Atendida  |
| Nº Requisição: 455              |                          |                         |                 |                        |                |
| Produto                         | RMD0                     |                         | Unidade         | Odt. Solicitada        | Qdt. Atendida  |

## Empenho

Esse relatório permite o acompanhamento da execução dos empenhos para aquisição de medicamentos e produtos para saúde, no município.

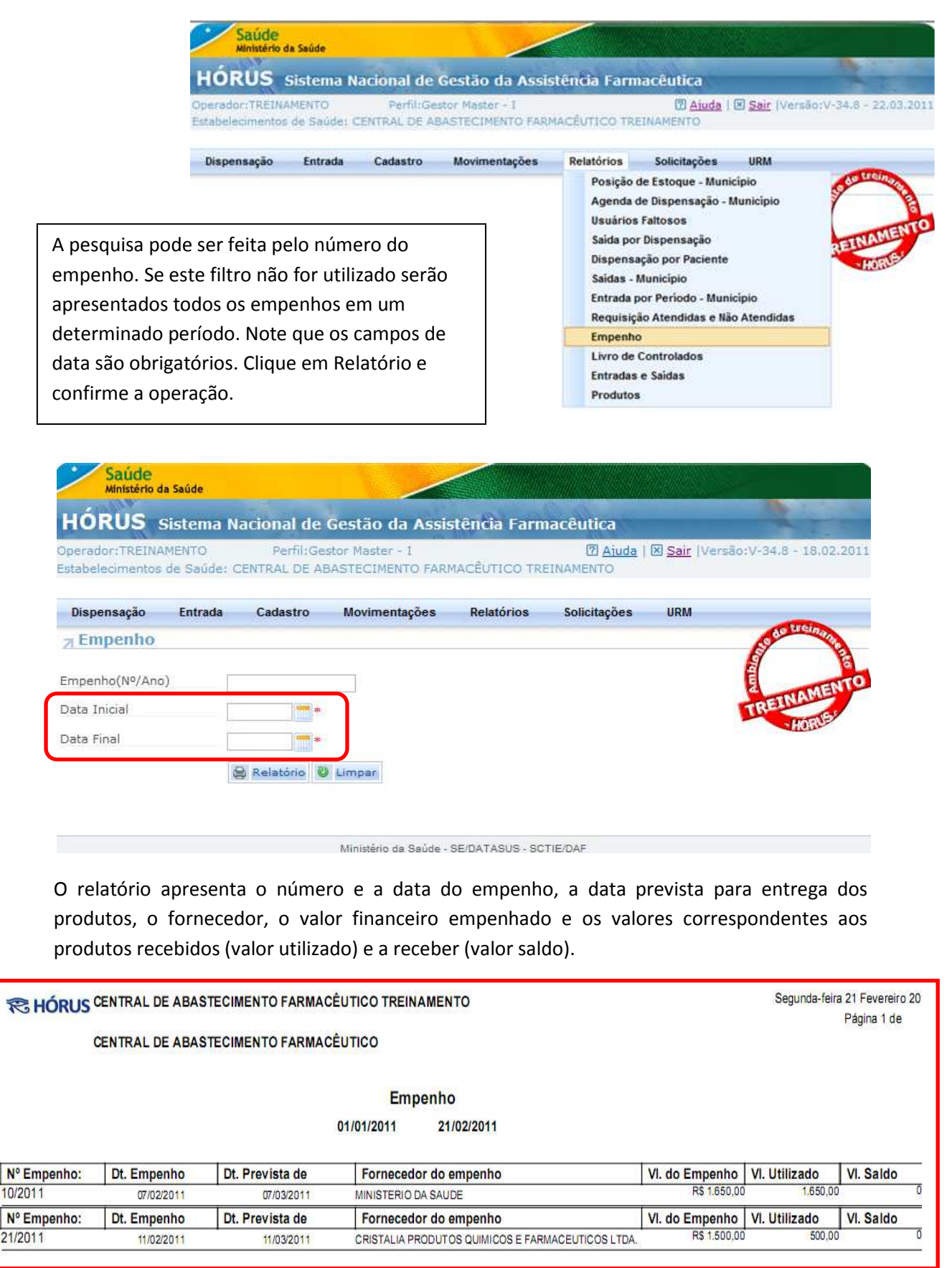

Para visualizar o empenho por completo, faça a consulta na opção Empenho do menu Entrada.

## Livro de controlados

No relatório **Livro de controlados** são apresentados todos os medicamentos submetidos ao controle especial, constantes na Portaria 344/98, que foram dispensados por um determinado período.

|                                                                                                    | ecimentos de Saudel CENTRAL DE ABASTECIA                                                                                                    | IENTO PARMACEUTICO TREINAMENTO                                                                                                    |
|----------------------------------------------------------------------------------------------------|----------------------------------------------------------------------------------------------------|----------------------------------------------------------------------------------------------------|
| Disp                                                                                                    | ensação Entrada Cadastro Movim                                                                                                    | entações Relatórios Solicitações URM                                                                                                    |
| efina o período a s<br>aster terá que def<br>tabelecimento de<br>pesquisa ainda po<br>oduto. Nesse caso<br>o filtro correspono<br>que em Relatório                | er consultado. O Gestor<br>inir, também, o<br>saúde.<br>de ser realizada por<br>o, faça a seleção do produto<br>dente.<br>e confirme a operação.                                                | Agenda de Dispensação - Município<br>Agenda de Dispensação - Município<br>Usuários Fattosos<br>Saída por Dispensação<br>Dispensação por Paciente<br>Saídas - Município<br>Entrada por Período - Município<br>Requisição Atendidas e Não Atendidas<br>Empenho<br>Livro de Controlados<br>Entradas e Saídas<br>Produtos |
|                                                                                                    |                                                                                                    |                                                                                                    |
| Saúde<br>Ministério da Sa                                                                                                    | úde                                                                                                    |                                                                                                    |
| Saúde<br>Ministério da Sa<br>HÓRUS Sist                                                                                                    | úde<br>tema Nacional de Gestão da Assisté                                                                                                    | ncia Farmacêutica                                                                                                    |
| Saúde<br>Ministério da Sa<br>HÓRUS Sist<br>Operador:TREINAMEI<br>Estabelecimentos de                                                                              | úde<br>Iema Nacional de Gestão da Assisté<br>VTO Perfil:Gestor Master - I<br>Saúde: CENTRAL DE ABASTECIMENTO FARMA                                                                              | ncia Farmacêutica                                                                                                    |
| Saúde<br>Ministério da Sa<br>HÓRUS Sist<br>Operador:TREINAMER<br>Estabelecimentos de<br>Dispensação E                                                             | úde<br>tema Nacional de Gestão da Assisté<br>NTO Perfil:Gestor Master - I<br>Saúde: CENTRAL DE ABASTECIMENTO FARMA<br>ntrada Cadastro Movimentações                                             | ncia Farmacêutica<br>Plauda   Sair   Versão: V-34.8 - 18.02.2011<br>CÊUTICO TREINAMENTO<br>Relatórios Solicitações URM                                                                                                    |
| Saúde<br>Ministério da Sa<br>HÓRUS Sist<br>Operador:TREINAMEI<br>Estabelecimentos de<br>Dispensação E<br>2 Relatório do                                           | úde<br>tema Nacional de Gestão da Assiste<br>vro Perfil:Gestor Master - I<br>Saúde: CENTRAL DE ABASTECIMENTO FARMA<br>ntrada Cadastro Movimentações<br>Livro de Controlados                     | ncia Farmacêutica<br>I Ajuda   I Sair  Versão:V-34.8 - 18.02.2011<br>CÊUTICO TREINAMENTO<br>Relatórios Solicitações URM                                                                                                    |
| Saúde<br>Ministério da Sa<br>HÓRUS Sist<br>Operador:TREINAMEI<br>Estabelecimentos de<br>Dispensação E<br>A Relatório do<br>Produto                                | úde<br>tema Nacional de Gestão da Assiste<br>NTO Perfil:Gestor Master - I<br>Saúde: CENTRAL DE ABASTECIMENTO FARMA<br>intrada Cadastro Movimentações<br>Livro de Controlados                    | Incia Farmacêutica<br>I Aiuda   Sair   Versão: V-34.8 - 18.02.2011<br>CÊUTICO TREINAMENTO<br>Relatórios Solicitações URM                                                                                                    |
| Saúde<br>Ministério da Sa<br>HÓRUS Sist<br>Operador:TREINAMER<br>Estabelecimentos de<br>Dispensação E<br>2 Relatório do<br>Produto<br>Estabelecimento de<br>Saúde | úde<br>tema Nacional de Gestão da Assiste<br>NTO Perfil:Gestor Master - 1<br>Saúde: CENTRAL DE ABASTECIMENTO FARMA<br>intrada Cadastro Movimentações<br>Livro de Controlados<br>:: Selecione :: | Incia Farmacêutica<br>I Aiuda   Sair  Versão:V-34.8 - 18.02.2011<br>CÊUTICO TREINAMENTO<br>Relatórios Solicitações URM                                                                                                    |

No relatório constam os medicamentos, seus respectivos lotes, o tipo de movimentação, o nome do paciente ou do fornecedor. Quando se refere a uma dispensação são incluídos o nome do prescritor, seu nº de registro no conselho de classe, bem como o nº da dispensação registrada no HÓRUS, a data da dispensação e o nº da notificação, quando exigida.

|                                                           |                   |            |       |                |           | Quarta-feira 23 Março 2011                                                                                                    |
|-----------------------------------------------------------|-------------------|------------|-------|----------------|-----------|----------------------------------------------------------------------------------------------------|
|                                                           |                   |            |       |                |           | Página 1 de 1                                                                                                    |
|                                                           |                   | LIVRO DE   | CONT  | ROLADO         |           |                                                                                                    |
|                                                           |                   | 23/03/2011 | а     | 23/03/2011     |           |                                                                                                    |
| Estabelecimento de Saúde: ALMOXARIFADO M                  | IINISTÉRIO DA SAÚ | DE         |       |                |           |                                                                                                    |
| Responsável Técnico: MARCELA PONTES                       |                   |            |       |                |           |                                                                                                    |
| Produto: DIAZEPAM 10 MG COMPRIMIDO                        |                   |            |       |                |           |                                                                                                    |
| Data: 23/03/2011                                          |                   |            |       |                |           |                                                                                                    |
| Histórico                                                 | Nº Lote           | Ent.       | Saida | Estoque do Dia | Movimento | Observação                                                                                                    |
| LABORATORIO TEUTO BRASILEIRO LTDA CNPJ:<br>17159229000176 | 87546             | 1.000      |       |                | ENTRADA   | COMPRA DIRETA - Nº:78541 - 2011-03-23                                                                                                 |
| VERA                                                      | 87546             |            | 10    |                | PACIENTE  | N <sup>®</sup> : 48912 - DATA: 02/02/11 - RECEITA:<br>000000000000000000000 - 02/02/1 - PRESCRITOR:<br>ELIANA: CONSELHC: 000000       |
| MARCELA PONTES                                            | 87546             |            | 10    | 980            | PACIENTE  | N <sup>6</sup> : 48794 - DATA: 02/02/11 - RECEITA:<br>00000000000000000000 - 01/02/11 - PRESCRITOR:<br>HENRIQUE JOSE CONSELHO: 000000 |

## Entradas e Saídas

O relatório de **Entradas e Saídas** consolida todas as entradas e saídas de produtos em um determinado período.

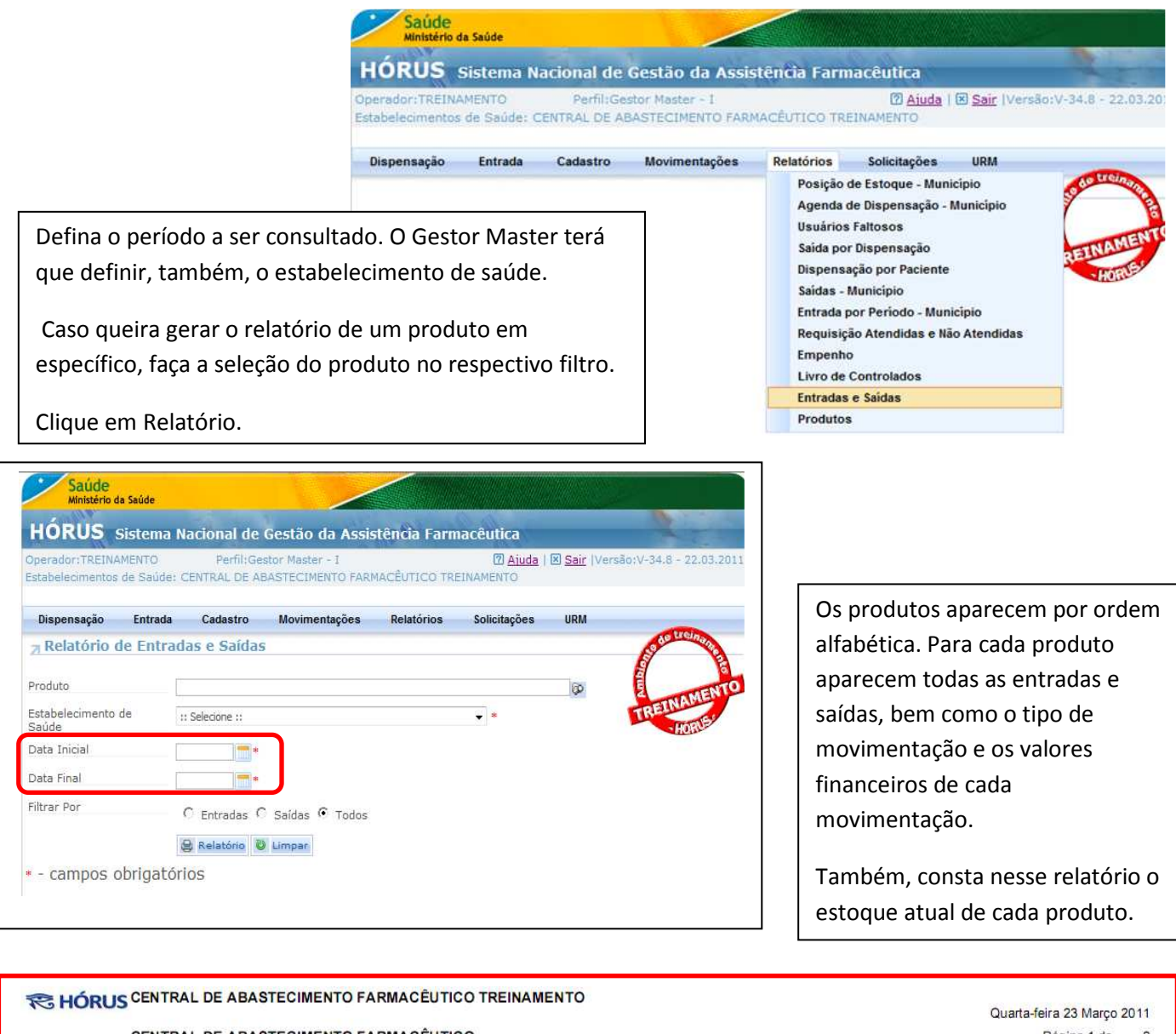

|            | CENTRAL          | DE ABASTECIMENTO FARMACÊU          | rico              |             |                                         | P             | ágina 1 de  |
|------------|------------------|------------------------------------|-------------------|-------------|-----------------------------------------|---------------|-------------|
|            |                  |                                    | Entrada           | as e Saídas |                                         |               |             |
|            |                  |                                    | 01/01/2011        | a 30/03/201 | 1                                       |               |             |
| Estabeled  | cimento de Saúo  | de: CENTRAL DE ABASTECIMENTO FARMA | CÊUTICO TREINAMEN | TO          |                                         |               |             |
| Produto:   | AMOXICILINA 50 M | IG/ML SUSPENSÃO ORAL 60 ML         |                   |             |                                         | Estoque Atual | : 1.230     |
| Data       | Qtd. Entrada     | Тіро                               | Valor Total       | Qtd. Saida  | Тіро                                    | Valor Total   | Valor Total |
| 10/03/2011 | 1.400            | DOAÇÃO                             | 1,750,00          |             |                                         |               |             |
| 10/03/2011 |                  |                                    |                   | 20          | SAÍDA PARA ESTABELECIMENTO DE<br>SAÚDE  | 25            | 25,00       |
| Produto:   | ATENOLOL 50 MG   | COMPRIMIDO                         |                   |             |                                         | Estoque Atual | : 101.900   |
| Data       | Qtd. Entrada     | Tipo                               | Valor Total       | Qtd. Saida  | Тіро                                    | Valor Total   | Valor Total |
| 09/03/2011 | 5.000            | TOMADA DE PREÇOS                   | 50,00             |             |                                         |               |             |
| 10/03/2011 | 100.000          | DOAÇÃO                             | 1.000,00          |             |                                         |               |             |
| 10/03/2011 |                  |                                    |                   | 2.000       | SAÍDA PARA ESTABELECIMENTO DE           | 20            | 20,00       |
| 10/03/2011 |                  |                                    |                   | 2.000       | SAÍDA PARA ESTABELECIMENTO DE<br>SAÚDE  | 20            | 20,00       |
| Produto:   | CAPTOPRIL 25 MC  | COMPRIMIDO                         |                   |             |                                         | Estoque Atual | : 178.540   |
| Data       | Qtd. Entrada     | Тіро                               | Valor Total       | Qtd. Saida  | Тіро                                    | Valor Total   | Valor Total |
| 19/01/2011 | 50.800           | SALDO DE IMPLANTAÇÃO               | 1.016,00          |             |                                         |               |             |
| 21/01/2011 |                  |                                    |                   | 60          | DISPENSAÇÃO                             | 1             | 0,90        |
| 11/02/2011 |                  |                                    |                   | 1.500       | SOLICITAÇÃO PARA ALMOXRIFADO<br>CENTRAL | 30            | 30,00       |
| 17/02/2011 | 100.000          | SALDO DE IMPLANTAÇÃO               | 1.000,00          |             |                                         |               |             |
| 18/02/2011 |                  | ESTORNO DE SALDO DE IMPLANTAÇÃO    |                   | 100.000     |                                         | 1.000         | 1.000,00    |
| 21/03/2011 | 50.800           | SALDO DE IMPLANTAÇÃO               | 1.016,00          |             |                                         |               |             |

#### **Produtos**

Vimos no módulo I que o cadastro de produtos é realizado pelo gestor federal do HÓRUS. Assim, conforme orientado no 8º passo para implantação do sistema, é necessária a consulta dos produtos cadastrados no HÓRUS. Essa consulta é realizada em Produtos no menu Relatórios.

|                                                | Saúde<br>Ministério da Saúde                                                                                                    |                                                                                                    |                                               |  |  |
|------------------------------------------------|----------------------------------------------------------------------------------------------------|----------------------------------------------------------------------------------------------------|-----------------------------------------------|--|--|
|                                                | HÓRUS Sistema Nacional de Gestão                                                                                                    | da Assistência Farmacêutica                                                                                                    |                                               |  |  |
|                                                | Operador:TREINAMENTO Perfil:Gestor Maste<br>Estabelecimentos de Saúde: CENTRAL DE ABASTECIM                                                                                                    | r - 1 🕅 Aiud<br>ENTO FARMACÊUTICO TREINAMENTO                                                                                                    | a   🗵 <u>Sair</u>  Versão:V-34.8 - 22.03.2011 |  |  |
| Para consult                                   | Dispensação Entrada Cadastro Movime<br>ar todos os produtos cadastrados no                                                                                                    | ntações Relatórios Solicitações<br>Posição de Estoque - M<br>Agenda de Dispensação<br>Usuários Faltosos                                             | s URM<br>unicípio<br>o - Município            |  |  |
| HÓRUS, cliqu<br>Se desejar co                  | ue em Pesquisar.<br>onsultar <u>produtos para saúde</u>                                                                                                    | Saida por Dispensação<br>Dispensação por Paciente<br>Saidas - Municipio<br>Entrada por Periodo - Municipio<br>Penguisição Atendidas e Não Atendidas |                                               |  |  |
| <u>específicos</u> , o<br>descrição e o        | digite o nome do produto no campo<br>clique em pesquisar.                                                                                                    | Requisição Atendidas e<br>Empenho<br>Livro de Controlados<br>Entradas e Saídas                                                                      | Nao Atendidas                                 |  |  |
|                                                |                                                                                                    | Produtos                                                                                                    |                                               |  |  |
|                                                | Produto para saúde – substância, produto, a<br>uso ou aplicação esteja ligado à defesa e pro<br>coletiva, à higiene pessoal ou de ambientes,<br>analíticos, os cosméticos e perfumes, e, aino<br>óticos, de acústica médica, odontológicos e | aparelho ou acessório, cu<br>oteção da saúde individua<br>ou a fins diagnósticos e<br>la, os produtos dietéticos<br>veterinários.                   | ujo<br>al ou<br>s,                            |  |  |
| Saúde<br>Ministério da Saúde                   |                                                                                                    |                                                                                                    |                                               |  |  |
| HÓRUS Sister                                   | na Nacional de Gestão da Assistência Farmacêutica                                                                                                    | A CONTRACTOR                                                                                                    |                                               |  |  |
| Operador:TREINAMENTO<br>Estabelecimentos de Sa | D Perfil:Gestor Master - I <b>⑦ Ajuda</b>  <br>úde: CENTRAL DE ABASTECIMENTO FARMACÊUTICO TREINAMENTO                                                                                                    | ⊠ <u>Sair</u>  Versão:V-34.8 - 22.03.2011                                                                                                    | A consulta, também,                           |  |  |
| Dispensação Entr                               | ada Cadastro Movimentações Relatórios Solicitações                                                                                                    | URM                                                                                                    | pode ser realizada pelo                       |  |  |
| <b>⊿</b> Pesquisar Prod                        | uto                                                                                                    |                                                                                                    | nº do produto, que                            |  |  |
| Descrição                                      |                                                                                                    | DEINAMENTO                                                                                                    | corresponde ao <u>CATMA</u>                   |  |  |
| Nº Produto                                     |                                                                                                    | HORUSE                                                                                                    | CATMAT – Catálogo de                          |  |  |
| Adicionar Princípio Ativo                      |                                                                                                    |                                                                                                    | Materiais e Medicamento                       |  |  |
| Trend Trends                                   |                                                                                                    |                                                                                                    | do Ministério da Saúde                        |  |  |

Quando o gestor federal do HÓRUS realiza o cadastro de um produto é informado o seu CATMAT.

Observe que para um produto pode haver diversas descrições.

🔎 Pesquisar

Dessa forma, é preciso atenção no momento de selecionar o produto correto para registro das movimentações no HÓRUS.

| and the second                                                             |                                                                                                    |                                                                                        |                                                                 |                                                                            |                                                       |                         |                                                                        |         |
|----------------------------------------------------------------------------|----------------------------------------------------------------------------------------------------|----------------------------------------------------------------------------------------|-----------------------------------------------------------------|----------------------------------------------------------------------------|-------------------------------------------------------|-------------------------|------------------------------------------------------------------------|---------|
| ORUS                                                                       | Sistema Na                                                                                                    | cional de Ges                                                                          | stão da As                                                      | sistência                                                                  | armacêutica                                           |                         |                                                                        |         |
| rador:TREIN                                                                | AMENTO                                                                                                    | Perfil:Gestor                                                                          | Master - I                                                      |                                                                            | 🛛 Ajı                                                 | uda   🗵 <u>Sair</u>  Ve | ersão:V-34.8 - 22                                                      | 2.03.20 |
| ibelecimento                                                               | s de Saúde; Cl                                                                                                    | NTRAL DE ABAST                                                                         | FECIMENTO F                                                     | ARMACEUTIC                                                                 | O TREINAMENTO                                         |                         |                                                                        |         |
| adastro                                                                    | Entrada M                                                                                                    | ovimentações                                                                           | PT 344/98                                                       | Produto                                                                    | Dispensação                                           | Relatórios              | Solicitações                                                           | UR      |
| Pesquisar                                                                  | Produto                                                                                                    |                                                                                        |                                                                 |                                                                            |                                                       |                         |                                                                        |         |
| scrição                                                                    | PRE                                                                                                    | SERVATIVO                                                                              |                                                                 |                                                                            |                                                       |                         |                                                                        |         |
| Produto                                                                    |                                                                                                    |                                                                                        |                                                                 |                                                                            |                                                       |                         |                                                                        |         |
| cionar Drinců                                                              | nio Atiuo 🗔                                                                                                    |                                                                                        |                                                                 |                                                                            |                                                       |                         |                                                                        |         |
| Jonar Princi                                                               |                                                                                                    |                                                                                        |                                                                 |                                                                            |                                                       |                         |                                                                        |         |
|                                                                            |                                                                                                    |                                                                                        |                                                                 |                                                                            |                                                       |                         |                                                                        |         |
| IN BUILDING                                                                |                                                                                                    |                                                                                        |                                                                 |                                                                            |                                                       |                         |                                                                        |         |
| Pesculsar                                                                  |                                                                                                    |                                                                                        |                                                                 |                                                                            |                                                       |                         |                                                                        |         |
| >> Pesquisar                                                               | C Tubliuit                                                                                                    |                                                                                        |                                                                 |                                                                            |                                                       |                         |                                                                        |         |
| Nº Produto                                                                 | Tipo Produto                                                                                                    |                                                                                        |                                                                 | Descri                                                                     | ção                                                   |                         | Registro /                                                             | Ativo   |
| Nº Produto<br>BR0356509                                                    | Tipo Produto<br>PRODUTO<br>PARA<br>SAÚDE                                                                                                    | PRESERVATIVO F                                                                         | EMININO BORR                                                    | Descri<br>Acha Nitrílica                                                   | ç <b>ão</b><br>. 17 CM                                |                         | Registro A<br>Sim                                                      | Ativo   |
| Nº Produto<br>BR0356509<br>BR0325435                                       | Tipo Produto<br>PRODUTO<br>PARA<br>SAÚDE<br>PRODUTO<br>PARA<br>SAÚDE                                                                                     | PRESERVATIVO F                                                                         | EMININO BORR                                                    | Descri<br>ACHA NITRÍLICA<br>RETANO 17 CM                                   | <b>;ãо</b><br>. 17 СМ                                 |                         | Registro /<br>Sim<br>Sim                                               | Ativo   |
| Nº Produto<br>BR0356509<br>BR0325435<br>BR0325430                          | Tipo Produto<br>PRODUTO<br>PARA<br>SAÚDE<br>PRODUTO<br>PARA<br>SAÚDE<br>PRODUTO<br>PARA<br>SAÚDE                                                         | PRESERVATIVO F<br>PRESERVATIVO F<br>PRESERVATIVO N                                     | FEMININO BORR<br>FEMININO POLIU<br>MASCULINO BO                 | Descri<br>Acha Nitrílica<br>Retano 17 cm<br>Rracha Natui                   | ç <b>ão</b><br>17 CM<br>RAL LUBRIFICADO 49            | 9MM                     | Registro /       Sim       Sim       Sim       Sim                     | Ativo   |
| Nº Produto<br>BR0356509<br>BR0325435<br>BR0325430<br>BR0325430             | Tipo Produto<br>PRODUTO<br>PARA<br>SAÚDE<br>PRODUTO<br>PARA<br>SAÚDE<br>PRODUTO<br>PARA<br>SAÚDE<br>PRODUTO<br>PARA<br>SAÚDE                             | PRESERVATIVO F<br>PRESERVATIVO F<br>PRESERVATIVO N<br>PRESERVATIVO N                   | FEMININO BORR<br>FEMININO POLIU<br>MASCULINO BO                 | Descri<br>ACHA NITRÍLICA<br>RETANO 17 CM<br>RRACHA NATUI<br>TEX LUBRIFICAD | ç <b>ão</b><br>17 CM<br>RAL LUBRIFICADO 49<br>10 52MM | 9MM                     | Registro /       Sim       Sim       Sim       Sim       Sim           | Ativo   |
| Nº Produto<br>BR0356509<br>BR0325435<br>BR0325430<br>BR0272914<br>BR525432 | Tipo Produto<br>PRODUTO<br>PARA<br>SAÚDE<br>PRODUTO<br>PARA<br>SAÚDE<br>PRODUTO<br>PARA<br>SAÚDE<br>PRODUTO<br>PARA<br>SAÚDE<br>PRODUTO<br>PARA<br>SAÚDE | PRESERVATIVO F<br>PRESERVATIVO F<br>PRESERVATIVO N<br>PRESERVATIVO N<br>PRESERVATIVO N | FEMININO BORR<br>FEMININO POLIU<br>MASCULINO BO<br>MASCULINO LÁ | Descri<br>ACHA NITRÍLICA<br>RETANO 17 CM<br>RRACHA NATUI<br>TEX LUBRIFICAD | 5 <b>ão</b><br>17 CM<br>RAL LUBRIFICADO 49<br>10 52MM | PMM                     | Registro /       Sim       Sim       Sim       Sim       Sim       Sim | Ativo   |

Ainda no relatório de produtos, para consultar <u>medicamento</u>, clique em Adicionar Princípio Ativo.

**Medicamento** – produto farmacêutico, tecnicamente obtido ou elaborado, com finalidade profilática, curativa, paliativa ou para fins de diagnóstico.

| Operador:TREINA<br>Estabelecimentos | MENTO<br>de Saúde: C | Perfil:Ge<br>ENTRAL DE A | stor Master - I<br>BASTECIMENTO FARM | ACÊUTICO TRI | Aiuda  <br>EINAMENTO | 🗷 <u>Sair</u> (Versi | ão:V-34.8 - 22.03.20 |
|-------------------------------------|----------------------|--------------------------|--------------------------------------|--------------|----------------------|----------------------|----------------------|
| Dispensação                         | Entrada              | Cadastro                 | Movimentações                        | Relatórios   | Solicitações         | URM                  |                      |
| 7 Pesquisar                         | Produto              |                          |                                      |              |                      |                      | Con I                |
| Descrição                           |                      |                          |                                      |              |                      |                      | E                    |
| Nº Produto                          |                      |                          |                                      |              |                      |                      | HORUSE               |
| Adicionar Princípi                  | io Ativo 📑           |                          |                                      |              |                      |                      |                      |

Digite parte do nome do <u>princípio ativo</u>, clique no botão de busca, selecione o princípio ativo desejado, clique em Adicionar e em voltar.

**Princípio ativo** – Substância ou grupo delas, quimicamente caracterizada, cuja ação farmacológica é conhecida e responsável, total ou parcialmente, pelos efeitos terapêuticos do medicamento.

| Saúde<br>Ministério da Saúde                                                                                                    |                                                                                                    |                                                                                     |
|----------------------------------------------------------------------------------------------------|----------------------------------------------------------------------------------------------------|-------------------------------------------------------------------------------------|
| HÓRUS Sistema Nacional de Gestão o<br>Operador:TREINAMENTO Perfil:Gestor Master                                                                           | la Assistência Farmacêutica<br>- I <u> </u>                                                                                                |                                                                                     |
| stabelecimentos de Saúde: CENTRAL DE ABASTECIME                                                                                                    | NTO FARMACÊUTICO TREINAMENTO                                                                                                    |                                                                                     |
| Cadastro Entrada Movimentações PT 34                                                                                                    | 1/98 Produto Dispensação Relatórios Solicitações URM                                                                                       |                                                                                     |
|                                                                                                    |                                                                                                    |                                                                                     |
| Nº Produto                                                                                                    |                                                                                                    |                                                                                     |
| Adicionar Princípio Ativo 📑                                                                                                    |                                                                                                    |                                                                                     |
| 10                                                                                                    | Princípio Ativo                                                                                                    |                                                                                     |
| Princípio Ativo                                                                                                    | () =                                                                                                    |                                                                                     |
|                                                                                                    | Saúde<br>Ministério da Saúde                                                                                                    |                                                                                     |
|                                                                                                    | HÓRUS Sistema Nacional de Gestão da Assist                                                                                                 | ência Farmacêutica                                                                  |
|                                                                                                    | Operador:TREINAMENTO Perfil:Gestor Master - I<br>Estabelecimentos de Saúde: CENTRAL DE ABASTECIMENTO FARMA                                 | (2) <u>Aiuda</u>   🗵 <u>Sair</u>  Versão:V-34.8 - 22.03.201<br>ACÊUTICO TREINAMENTO |
|                                                                                                    | Cadastro Entrada Movimentações PT 344/98 Pr                                                                                                | oduto Dispensação Relatórios Solicitações URM                                       |
|                                                                                                    |                                                                                                    |                                                                                     |
|                                                                                                    | A Pesquisar Produto                                                                                                    |                                                                                     |
|                                                                                                    | Descrição                                                                                                    |                                                                                     |
|                                                                                                    | Nº Produto Adicionar Princípio Ativo                                                                                                    |                                                                                     |
|                                                                                                    |                                                                                                    |                                                                                     |
|                                                                                                    | Princip                                                                                                    | io Ativo                                                                            |
|                                                                                                    |                                                                                                    |                                                                                     |
| Saúde<br>Ministério da Saúde<br>HÓRUS Sistema Nacional de Gestã<br>Operador:TREINAMENTO Perfil:Gestor Ma<br>Estabelecimentos de Saúde: CENTRAL DE ABASTEC | o <b>da Assistência Farmacêutica</b><br>ster - I Ø <u>Aiuda</u>   Ø <u>Sair</u>  Versão:V-34.8 - 22.03.<br>IMENTO FARMACÊUTICO TREINAMENTO | 2011                                                                                |
| Cadastro Entrada Movimentações Pi                                                                                                    | 344/98 Produto Dispensação Relatórios Solicitações Uf                                                                                      | RM                                                                                  |
|                                                                                                    |                                                                                                    |                                                                                     |
| Descrição                                                                                                    |                                                                                                    | Para consulta,                                                                      |
| Nº Produto Adicionar Princípio Ativo                                                                                                    |                                                                                                    | clique em                                                                           |
| Princípio Ativo                                                                                                    |                                                                                                    | Pesquisar.                                                                          |
|                                                                                                    | Descrição Excluir                                                                                                    |                                                                                     |
| NORETISTERONA                                                                                                    | ×                                                                                                    |                                                                                     |
| Pesquisar                                                                                                    |                                                                                                    |                                                                                     |
|                                                                                                    |                                                                                                    |                                                                                     |
|                                                                                                    |                                                                                                    |                                                                                     |

Observe que são apresentados todos os medicamentos cadastrados, que consta em sua formulação o princípio ativo informado.

| erador:TPEI    | NAMENTO                                                                                                    | Perfil-Gesto   | Macter - T     | Sistenda   |               | da L 🕅 Sair IV/ | arcão:V-34 8 - 22 | 03.20 |
|----------------|----------------------------------------------------------------------------------------------------|----------------|----------------|------------|---------------|-----------------|-------------------|-------|
| abeleciment    | tos de Saúde; CE                                                                                                    | INTRAL DE ABAS | TECIMENTO F    | ARMACÊUTIC | O TREINAMENTO |                 | 5150019-0410 - 22 |       |
| Cadastro       | Entrada M                                                                                                    | ovimentações   | PT 344/98      | Produto    | Dispensação   | Relatórios      | Solicitações      | URI   |
| Pesquisa       | ar Produto                                                                                                    |                |                |            |               |                 |                   |       |
| escrição       |                                                                                                    |                |                |            |               |                 |                   |       |
| Produto        |                                                                                                    |                |                |            |               |                 |                   |       |
| licionar Princ | cípio Ativo 🛛 🚺                                                                                                    |                |                |            |               |                 |                   |       |
| rincípio Ativo | )                                                                                                    |                |                |            |               |                 |                   |       |
|                |                                                                                                    |                | Descriç        | ão         |               |                 | Excluir           |       |
| NORETISTER     | DNA                                                                                                    |                |                |            |               |                 | ×                 |       |
| Pesquisa       | ar 🔒 Imprimir                                                                                                    |                |                |            |               |                 |                   |       |
| Nº Produto     | Tipo Produto                                                                                                    |                |                | Descri     | ção           |                 | Registro A        | Ativo |
| BD0076966      | MEDICAMENTO                                                                                                    | NORETISTERON   | A 10 MG COMPRI | MIDO       |               |                 | Sim               |       |
| DR0270030      | the state of the second second s |                |                |            |               |                 | _                 |       |

Você acabou de conhecer todos os tipos de relatórios que são gerados no HÓRUS.

No próximo módulo você receberá mais algumas orientações sobre o sistema.

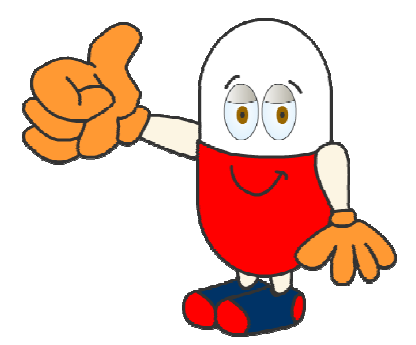